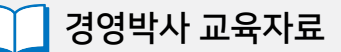

# 매출이익(유통)

## 매출이익 완전정복!

📊 소프트시티(주)

대표번호: 1833-7333 www.softcity.co.kr

### CONTENTS

#### Chapter1. 개념정리

#### Chapter2. 매출이익 산정방식 2가지(손익계산이익, 간이매출이익)

| 1) 손익계산이익     |      | 4 |
|---------------|------|---|
| 2) 간이매출이익     |      | 4 |
| 3) 간이이익 산출법   | 예제   | 5 |
| 3-1) 품목등록     |      | 5 |
| 3-2) 거래입력     |      | 8 |
| 3-3) 원가 및 매출이 | 익 확인 | 8 |

#### Chapter3. 매출이익 적용 출력물

| 1. 손익계산이익 방식 적용 출력물    | 12 |
|------------------------|----|
| 1-1) 손익계산서             | 13 |
| 1-2) 월별/일별 품목수불현황(수불장) | 14 |
| 2. 간이매출이익 방식 적용 출력물    | 15 |
| 1-1) 일계표 ·····         | 16 |
| 1-2) 매출이익리스트           | 17 |
| 2) 매입처별 품목판매현황 ······  | 18 |
| 3) 거래처별 품목판매현황 ······  | 19 |
| 4) 사원별 품목판매현황          | 20 |
| 5) 품목 매출순위표            | 21 |
| 6) 거래처 매출순위표 ······    | 22 |
| 7) 판매현황                | 24 |
| 8) 판매월보                | 25 |
| 9) 미수미지급현황             | 27 |
| 10) 월계표 ·····          | 28 |
| 11) 연계표                | 29 |
| 12) 판매,경비실적보고서 ······  | 30 |
| 13) 판매,수금실적보고서         | 31 |
| 14) 매출장/기타워장           | 32 |

#### Chapter 1. 개념 정리

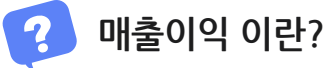

발생된 매출단가에서 원가(매입단가)를 제외한 수익

#### Chapter 2. 매출이익 산정방식 2가지(손익계산이익, 간이매출이익)

#### 1) 손익계산이익

회계법상의 공식이 적용된 기간내 매출이익

매출이익 = 기간중 실매출액 - 기간내 매출원가

매출원가 = 기간초 재고액 + 기간중 실매입액 - 기간말 재고액

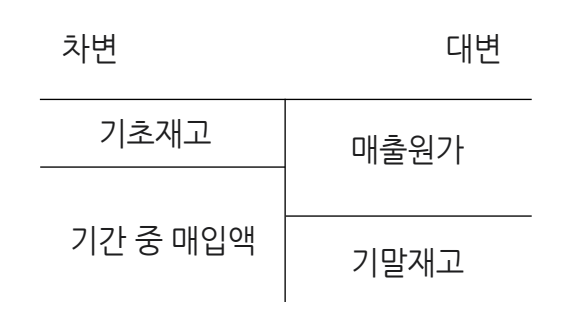

#### 2) 간이매출이익

매출단가에서 설정된 간이이익 산출법에 의한 원가를 제외한 매출이익

-간이이익 산출법 5가지

| 구분    | 내용                                                                            |
|-------|-------------------------------------------------------------------------------|
| 고정법   | 각 품목별로 입고가에 입력된 단가를 원가로 산정                                                    |
| 최종매입법 | 매출 발생시점을 기준으로 최근에 발생된 매입단가를 원가로 산정                                            |
| 선입선출법 | 매출 발생시점을 기준으로 재고수량에 대하여 먼저 매입된 단가를 개별 원가로 산정<br>(먼저 매입된 상품 먼저 매출하였다고 가정하는 방법) |
| 총평균법  | 매출 발생시점 기준으로 매입단가의 합계 / 매입건수를 원가로 산정                                          |
| 이동평균법 | 매출 발생시점 직전을 기준으로 재고수량만큼 (매입수량 * 매입단가)를 각각 추출하<br>여 합계된 매입금액/재고수량을 원가로 산정      |

#### 🗹 이익율 산정공식

이익율(%) = (매출이익 / 실판매금액)\*100

실판매금액 = 매출액 - 반품액

#### 3) 간이이익 산출법 예제

#### 3-1) 품목등록

- 1. 신라면
- 입고가 = 1,000원
- 2020년 이월재고 = 0

이월단가 = 0원

| 🗱 품목/시작재고 수정 (107)                                                    | ×                     |
|-----------------------------------------------------------------------|-----------------------|
| 대분류 < 104   농심 🗸 🗸 풍목사진                                               | 등록일 2020년 3월 26일 목1 ~ |
| 품명 신라면                                                                | 기본,출고A~I가 출고J~W가      |
|                                                                       | 기본단가                  |
| 관리코드 바코드변환                                                            | 입고가 1,000             |
| 단위 박스입수 0                                                             | 소비가 0                 |
| 현재고 2                                                                 | 출고A가 0                |
| 적정재고 0 .                                                              | 출고B가 0                |
| AS재고 0 포인트 ON ~ **기 니머 ****** 스럽테                                     | 고드드기계나카기              |
| 박스재고 이 색상지정 색상지정                                                      | 사용단가세산관경<br>확장단가      |
| 할인률 0 쇼핑몰 OFF ✓ 클라우드                                                  |                       |
| 품목구분 상품 ~ 세무처리 과세 ~                                                   |                       |
| 매입처 비고 박스바코드변환                                                        | · 출고E가 0              |
|                                                                       |                       |
| _ 미월연도 _ 2020 ↓         비고3   2020년 미월단가 = 0, 미월재고 = 0                | 출고G7H 0               |
| 0월재고 0                                                                |                       |
| 이월단가 0                                                                |                       |
| 이월박스 0                                                                |                       |
| 중복검사(D) 지점처리(J) 제조처리(M) 제품카드(R) <mark>네 LOT처리 의 확장기능</mark><br>선택사항기역 | 🛄 저장(S) 🗙 취소(X)       |

- 2. 진라면 매운맛
- 입고가 = 1,000원
- 2020년 이월재고 = 1 이월단가 = 2,000원

| · 품목/시작 | 재고 수정 (109)                               | ×                     |
|---------|-------------------------------------------|-----------------------|
| 대분류     | ◀ 106   오뚜기 ~ 풍목사진                        | 등록일 2020년 3월 26일 목1 🗸 |
| 품명      | 진라면 매운맛                                   | 기본,출고A~I가 출고J~W가      |
| 규격      |                                           | 기본단가                  |
| 관리코드    | 바코드변환                                     | 입고가 1,000             |
|         | 박스입수 0                                    | 소비가 0                 |
| 현재고     |                                           | 출고A가 0                |
| 적정재고    |                                           | 출고B가 0                |
| AS재고    | <br>0 포인트 ON ✓                            |                       |
| 박스재고    | 색상지정 색상지정                                 | 자동단가계산환경<br>화장다가      |
| <br>할인률 | □                                         |                       |
|         | 품목구분 상품 ~ 세무처리 과세 ~                       |                       |
| 매입처     | ·····································     |                       |
| _이월자료   |                                           |                       |
| 이윌연도    | 2020                                      |                       |
| 이월재고    |                                           | 출고G가 U                |
| 미월단가    | 2,000                                     |                       |
| 미윌박스    |                                           | 출고기가 0                |
| 중복검사(   | D) 지점처리(J) 제조처리(M) 제품카드(R) [ LOT처리 [ 확장기능 | 🛄 저장(S) 🗙 취소(X)       |

- 3. 진라면 순한맛
- 입고가 = 1,000원
- 2020년 이월재고 = 1 이월단가 = 1,000원

| 🎆 품목/시작재고 수정 (110)                                                       | $\times$              |
|--------------------------------------------------------------------------|-----------------------|
| 대분류 🔳 106   오뚜기 🧹 😽 풍목사진                                                 | 등록일 2020년 3월 26일 목£ ~ |
| 품명 진라면 순한맛                                                               | 기본,출고A~I가 출고J~W가      |
| 73                                                                       | -기본단가                 |
| 관리코드 바코드변환                                                               | 입고가 1,000             |
| 단위 박스입수 0                                                                | 소비가 이                 |
| 현재고 3 🙌 박스                                                               | 출고A가 0                |
| 적정재교 0 .                                                                 | 출고B가 0                |
| AS재고 0 포인트 ON ~ 찾기 URL 확대 삭제                                             | 자도다가계사화경              |
| 박스재고 색상지정 색상지정                                                           | 확장단가                  |
| [ 할인률 0 쇼핑몰 0FF ✓                                                        | 출고C가 0                |
| 품목구분 상품 ~ 세무처리 과세 ~                                                      | 출고D가 0                |
| 배입처 비고 박스바코드변환                                                           | 출고E가 0                |
|                                                                          | 출고F가 0                |
|                                                                          | 출고G가 0                |
|                                                                          | 출고H가 0                |
| 0월단가 [,000]                                                              | 출고!가 0                |
|                                                                          |                       |
| 중복검사(D) 지점처리(J) 제조처리(M) 제품카드(R)<br>· · · · · · · · · · · · · · · · · · · | 🛄 저장(S) 🗙 취소(X)       |

- 4. 틈새라면
- 입고가 = 1,000원
- 2020년 이월재고 = 1

이월단가 = 0원

| 🎇 풍목/시작재고 수정 (111)                                         | $\times$                              |
|------------------------------------------------------------|---------------------------------------|
| 대분류 🔍 105   팔도 🗸 풍목사진                                      | 등록일 2020년 3월 26일 목£∨                  |
| 품명 틈새라면                                                    | 기본,출고A~I가 출고J~W가                      |
|                                                            | 기본단가                                  |
| 관리코드 바코드변환                                                 | 입고가 1,000                             |
| 단위 박스입수 0                                                  | 소비가 이                                 |
| 현재고 3 🖌 🖌 박스                                               | 출고A가 0                                |
| 적정재고 0 .                                                   | 출고B가 0                                |
| AS재고 0 포인트 ON ~ 참기 UBI 화대 산제                               | 지도다기에 사화격                             |
| 박스재고 색상지정 색상지정                                             | 확장단가                                  |
| 할인률 0                                                      | 출고C가 0                                |
| 품목구분 상품 🗸 세무처리 과세 🗸                                        | ····································· |
| 배입처 비고 박스바코드변환                                             | ····································· |
| 이월자료 비고2                                                   | 출고F가 0                                |
| □월연도 2020 € 10.01월새고 = 1                                   | ····································· |
|                                                            | 출고H가 0                                |
| 이월단가 0 ~ ~                                                 | 출고!가 0                                |
| 미월박스                                                       |                                       |
| 중복검사(D) 지점처리(J) 제조처리(M) 제품카드(R) ☑ LOT처리 □ 확장기능<br>☑ 선택사항기억 | 🛄 저장(S) 🗙 취소(X)                       |

| 연도   | 날짜   | 구분       | 수량 | 단가     |
|------|------|----------|----|--------|
| 2020 | 1/1  | 이월(기초재고) | 1  | 품목별 상이 |
|      | 3/1  | 매입       | 1  | 1,000  |
|      | 3/5  | 매입       | 1  | 3,000  |
|      | 3/10 | 매입       | 1  | 5,000  |
|      | 3/15 | 매출       | 1  | 7,000  |
|      | 3/20 | 매출       | 1  | 7,000  |
|      | 3/25 | 매입       | 1  | 7,000  |

#### 3-3) 원가 및 매출이익 확인

매출이 발생된 3/15, 3/20 기준으로 각 이익산출법별 원가 및 매출이익 확인

1-1) 3/15 고정법

|            | 출이 | 익리스        | 트 2020.03.15( | 일) [5,1! | 5]     |    |         |        |       |      |            |      |       |        |         |
|------------|----|------------|---------------|----------|--------|----|---------|--------|-------|------|------------|------|-------|--------|---------|
| <b>e</b> 3 | 년쇄 | <b>à</b> 🏻 | 뤼 🛯 엑셀 🎑      | 학 팩스     | 🔒 메일 🐻 | 문자 | 📮 PDF   | 11그래프  | ◢ 환경  | 📅 여백 | <b>3</b> 8 | 료    |       |        |         |
|            | NO | 계정         | 품명            | 규격       | 거래처    | 수량 | 단가      | 금액     | 부가세   | 사원   | 전표         | 이익률% | <원가>  | 매출이익   | 합계금액    |
| 1          | 1  | 외출         | 신라면           |          | 제일유통   |    | 1 7,000 | 7,000  | 700   | )    | 1          | 85,7 | 1,000 | 6,000  | 7,700   |
| 2          | 2  | 외출         | 진라면 매운맛       |          | 제일유통   |    | 1 7,000 | 7,000  | 700   | )    | 1          | 85,7 | 1,000 | 6,000  | 7,700   |
| 3          | 3  | 외출         | 진라면 순한맛       |          | 제일유통   |    | 1 7,000 | 7,000  | 700   | )    | 1          | 85,7 | 1,000 | 6,000  | 7,700   |
| 4          | 4  | 외출         | 틈새라면          |          | 제일유통   |    | 1 7,000 | 7,000  | 700   | )    | 1          | 85,7 | 1,000 | 6,000  | 7,700   |
| 5          | 총계 |            |               |          |        |    | 4       | 28,000 | 2,800 | )    |            |      |       | 24,000 | 30, 800 |
|            |    |            |               |          |        |    |         |        |       |      |            |      |       |        |         |
|            |    |            |               |          |        |    |         |        |       |      |            |      |       |        |         |

#### 1-2) 3/20 고정법

| <b>ര</b> ผู้ 매출이익리스트 2020.03.20(금) [5,15] |    |    |      |         |     |    |      |   |    |         |        |       |      |            |      |       |        |        |  |
|-------------------------------------------|----|----|------|---------|-----|----|------|---|----|---------|--------|-------|------|------------|------|-------|--------|--------|--|
| 5                                         | 인쇄 |    | à. 밉 | 릵 🔳 엑셀  | æ   | 팩스 | 🚖 메일 |   | 문자 | 🖸 PDF   | 그래프    | ♬ 환경  | 🚰 여백 | <b>3</b> 8 | 료    |       |        |        |  |
|                                           |    | NO | 계정   | 품명      |     | 규격 | 거래치  | 3 | 수링 | ! 단가    | 금액     | 부가세   | 사원   | 전표         | 이익률% | <원가>  | 매출이익   | 합계금액   |  |
| 1                                         | 1  |    | 외출   | 신라면     |     |    | 좋아유통 |   |    | 1 7,000 | 7,000  | 700   | )    | 1          | 85,7 | 1,000 | 6,000  | 7,700  |  |
| 2                                         | 2  |    | 외출   | 진라면 매운밋 | t   |    | 좋아유통 |   |    | 1 7,000 | 7,000  | 700   | )    | 1          | 85,7 | 1,000 | 6,000  | 7,700  |  |
| 3                                         | 3  |    | 외출   | 진라면 순한및 | t . |    | 좋아유통 |   |    | 1 7,000 | 7,000  | 700   | )    | 1          | 85,7 | 1,000 | 6,000  | 7,700  |  |
| 4                                         | 4  |    | 외출   | 틈새라면    |     |    | 좋아유통 |   |    | 1 7,000 | 7,000  | 700   | )    | 1          | 85,7 | 1,000 | 6,000  | 7,700  |  |
| 5                                         | 총  | Я  |      |         |     |    |      |   |    | 4       | 28,000 | 2,800 | )    |            |      |       | 24,000 | 30,800 |  |
|                                           |    |    |      |         |     |    |      |   |    |         |        |       |      |            |      |       |        |        |  |

\*고정법: 원가 = 품목 입고가

#### 2-1) 3/15 선입선출법

| <b>흾</b> 매출이익리스트 2020.03.15(일) [5,15]                    |    |    |         |    |      |    |         |        |       |    |    |      |       |        |        |
|----------------------------------------------------------|----|----|---------|----|------|----|---------|--------|-------|----|----|------|-------|--------|--------|
| 🞒 인쇄 🕼 밀릿 📧 엑셀 🕿 팩스 숱 메일 🗑 문자 🔍 PDF 🏭 그래프 🖅 환경 🚏 여백 🔩 종료 |    |    |         |    |      |    |         |        |       |    |    |      |       |        |        |
|                                                          | NO | 계정 | 품명      | 규격 | 거래처  | 수량 | 단가      | 금액     | 부가세   | 사원 | 전표 | 이익률% | <원가>  | 매출이익   | 합계금액   |
| 1                                                        | 1  | 외출 | 신라면     |    | 제일유통 |    | 1 7,000 | 7,000  | 700   | )  | 1  | 85,7 | 1,000 | 6,000  | 7,700  |
| 2                                                        | 2  | 외출 | 진라면 매운맛 |    | 제일유통 |    | 1 7,000 | 7,000  | 700   | )  | 1  | 71,4 | 2,000 | 5,000  | 7,700  |
| 3                                                        | 3  | 외출 | 진라면 순한맛 |    | 제일유통 |    | 1 7,000 | 7,000  | 700   | )  | 1  | 85,7 | 1,000 | 6,000  | 7,700  |
| 4                                                        | 4  | 외출 | 틈새라면    |    | 제일유통 |    | 1 7,000 | 7,000  | 700   | )  | 1  | 100  | 0     | 7,000  | 7,700  |
| 5                                                        | 총계 |    |         |    |      |    | 4       | 28,000 | 2,800 | )  |    |      |       | 24,000 | 30,800 |
|                                                          |    |    |         |    |      |    |         |        |       |    |    |      |       |        |        |
|                                                          |    |    |         |    |      |    |         |        |       |    |    |      |       |        |        |

#### 2-2) 3/20 선입선출법

| 麗 매출이익리스트 2020.03.20(금) [5,15]                           |    |    |         |          |      |   |        |        |       |    |    |      |       |        |        |  |
|----------------------------------------------------------|----|----|---------|----------|------|---|--------|--------|-------|----|----|------|-------|--------|--------|--|
| 🚳 인쇄 💽 밀릿 📧 엑셀 🕿 팩스 🚖 메일 📾 문자 🖳 PDF 🏭 그래프 🗷 환경 🐕 여백 🔩 종료 |    |    |         |          |      |   |        |        |       |    |    |      |       |        |        |  |
|                                                          | NO | 계정 | 품명      | 규격       | 거래처  | 수 | 량 단가   | 금액     | 부가세   | 사원 | 전표 | 이익률% | <원가>  | 매출이익   | 합계금액   |  |
| 1                                                        | 1  | 외출 | 신라면     |          | 좋아유통 |   | 1 7,00 | 7,000  | 700   | )  | 1  | 57,1 | 3,000 | 4,000  | 7,700  |  |
| 2                                                        | 2  | 외출 | 진라면 매운밋 | <u>t</u> | 좋아유통 |   | 1 7,00 | 7,000  | 700   | )  | 1  | 85,7 | 1,000 | 6,000  | 7,700  |  |
| 3                                                        | 3  | 외출 | 진라면 순한밋 | <u>t</u> | 좋아유통 |   | 1 7,00 | 7,000  | 700   | )  | 1  | 85,7 | 1,000 | 6,000  | 7,700  |  |
| 4                                                        | 4  | 외출 | 틈새라면    |          | 좋아유통 |   | 1 7,00 | 7,000  | 700   | )  | 1  | 85,7 | 1,000 | 6,000  | 7,700  |  |
| 5                                                        | 총계 |    |         |          |      |   | 4      | 28,000 | 2,800 | )  |    |      |       | 22,000 | 30,800 |  |
|                                                          |    |    |         |          |      |   |        |        |       |    |    |      |       |        |        |  |

#### 3-1) 3/15 최종매입법

| <mark>경</mark> 종 마 | 월 매출이익리스트 2020.03.15(일) [5,15] |             |          |      |        |      |         |        |       |      |       |      |       |       |        |
|--------------------|--------------------------------|-------------|----------|------|--------|------|---------|--------|-------|------|-------|------|-------|-------|--------|
| <b>e</b> 9         | !쇄 [                           | <b>کر</b> 🖞 | 뤼 🛯 엑셀 🤇 | 학 팩스 | 🚖 메일 🖥 | ] 문자 | 🛱 PDF   | 비그래프   | ⊿ 환경  | 🚰 여백 | 🗐 esi | 로    |       |       |        |
|                    | NO                             | 계정          | 품명       | 규격   | 거래처    | 수링   | 단가      | 금액     | 부가세   | 사원   | 전표    | 이익률% | <원가>  | 매출이익  | 합계금액   |
| 1                  | 1                              | 외출          | 신라면      |      | 제일유통   |      | 1 7,000 | 7,000  | 700   | D    | 1     | 28,6 | 5,000 | 2,000 | 7,700  |
| 2                  | 2                              | 외출          | 진라면 매운맛  |      | 제일유통   |      | 1 7,000 | 7,000  | 70(   | D    | 1     | 28,6 | 5,000 | 2,000 | 7,700  |
| 3                  | 3                              | 외출          | 진라면 순한맛  |      | 제일유통   |      | 1 7,000 | 7,000  | 700   | D    | 1     | 28,6 | 5,000 | 2,000 | 7,700  |
| 4                  | 4                              | 외출          | 틈새라면     |      | 제일유통   |      | 1 7,000 | 7,000  | 70(   | D    | 1     | 28,6 | 5,000 | 2,000 | 7,700  |
| 5                  | 총계                             |             |          |      |        |      | 4       | 28,000 | 2,800 | D    |       |      |       | 8,000 | 30,800 |
|                    |                                |             |          |      |        |      |         |        |       |      |       |      |       |       |        |

#### 3-2) 3/20 최종매입법

|   | H출이? | 익리스        | 트 2020.03.20(1 | 금) [5,1 | 5]   |   |    |       |        |      |             |            |      |       |       |         |  |
|---|------|------------|----------------|---------|------|---|----|-------|--------|------|-------------|------------|------|-------|-------|---------|--|
| 8 | 인쇄 [ | <b>à</b> 🏻 | 뤼 🔳엑셀 🧯        | 聲 팩스    | 🚖 메일 |   | 문자 | 🛛 PDF | 패그래프   | ∄ 환경 | <b>음</b> 여백 | <b>3</b> 8 | 료    |       |       |         |  |
|   | NO   | 계정         | 품명             | 규격      | 거래치  | 1 | 수량 | 단가    | 금액     | 부가세  | 사원          | 전표         | 이익률% | <원가>  | 매출이익  | 합계금액    |  |
| 1 | 1    | 외출         | 신라면            |         | 좋아유통 |   | 1  | 7,000 | 7,000  | 70   | 0           | 1          | 28,6 | 5,000 | 2,000 | 7,700   |  |
| 2 | 2    | 외출         | 진라면 매운맛        |         | 좋아유통 |   | 1  | 7,000 | 7,000  | 70   | 0           | 1          | 28,6 | 5,000 | 2,000 | 7,700   |  |
| 3 | 3    | 외출         | 진라면 순한맛        |         | 좋아유통 |   | 1  | 7,000 | 7,000  | 70   | 0           | 1          | 28,6 | 5,000 | 2,000 | 7,700   |  |
| 4 | 4    | 외출         | 틈새라면           |         | 좋아유통 |   | 1  | 7,000 | 7,000  | 70   | 0           | 1          | 28,6 | 5,000 | 2,000 | 7,700   |  |
| 5 | 총계   |            |                |         |      |   | 4  | l I   | 28,000 | 2,80 | 0           |            |      |       | 8,000 | 30, 800 |  |
|   |      |            |                |         |      |   |    |       |        |      |             |            |      |       |       |         |  |
|   |      |            |                |         |      |   |    |       |        |      |             |            |      |       |       |         |  |

#### 4-1) 3/15 총평균법

|            | H출이 | 익리스        | 트 2020.03.1 | 5(일) [5,1 | 5]     |    |         |        |       |      |              |      |       |        |         |  |
|------------|-----|------------|-------------|-----------|--------|----|---------|--------|-------|------|--------------|------|-------|--------|---------|--|
| <b>s</b> 9 | 인쇄  | <b>ふ</b> 밉 | 뤼 🔳 엑셀      | 🕋 팩스      | 🚖 메일 🗑 | 문자 | 🞝 PDF   | 11그래프  | ₫ 환경  | 📅 여백 | <b>्री</b> ह | E    |       |        |         |  |
|            | NC  | ) 계정       | 품명          | 규격        | 거래쳐    | 수량 | 단가      | 금액     | 부가세   | 사원   | 전표           | 이익률% | <원가>  | 매출이익   | 합계금액    |  |
| 1          | 1   | 외출         | 신라면         |           | 제일유통   |    | 1 7,000 | 7,000  | 700   | )    | 1            | 57,1 | 3,000 | 4,000  | 7,700   |  |
| 2          | 2   | 외출         | 진라면 매운밋     | t         | 제일유통   |    | 1 7,000 | 7,000  | 700   | )    | 1            | 60,7 | 2,750 | 4,250  | 7,700   |  |
| 3          | 3   | 외출         | 진라면 순한및     | t         | 제일유통   |    | 1 7,000 | 7,000  | 700   | )    | 1            | 64,3 | 2,500 | 4,500  | 7,700   |  |
| 4          | 4   | 외출         | 틈새라면        |           | 제일유통   |    | 1 7,000 | 7,000  | 700   | )    | 1            | 67,9 | 2,250 | 4,750  | 7,700   |  |
| 5          | 총계  | 1          |             |           |        |    | 4       | 28,000 | 2,800 | )    |              |      |       | 17,500 | 30, 800 |  |
|            | _   |            |             |           |        |    |         |        |       |      |              |      |       |        |         |  |

| 시기머   | 원가   | 총 매입액 (1,000+3,000+5,000) / 매출발생전 총 매입건수 3 = 3,000원 |
|-------|------|-----------------------------------------------------|
| 신다면   | 매출이익 | 매출단가 7,000 - 〈원가〉 3,000 = 4,000                     |
| пиопь | 원가   | (2,000(이월)+1,000+3,000+5,000) / 4 = 2,750원          |
| 메군것   | 매출이익 | 7,000-2,750 = 4,250원                                |
| 스치마   | 원가   | (1,000(이월)+1,000+3,000+5,000) / 4 = 2,500원          |
| 군안맛   | 매출이익 | 7,000-2,500 = 4,500원                                |
| 트개가며  | 원가   | (0(이월단가)+1,000+3,000+5,000) / 4 = 2,250원            |
| 금세막권  | 매출이익 | 7,000-2,250=4,750원                                  |

#### 4-2) 3/20 총평균법

|            | H출이 | 익리스      | 트 2020.03.20( | 금) [5,1 | 5]     |      |         |        |       |              |             |      |       |        |        |
|------------|-----|----------|---------------|---------|--------|------|---------|--------|-------|--------------|-------------|------|-------|--------|--------|
| <b>e</b> 3 | 인쇄  | <b>₫</b> | 뤼 🔳엑셀 🔇       | 학 팩스    | 🚖 메일 🖞 | 🗑 문자 | 🖸 PDF   | 비그래프   | ⊿ 환경  | <b>음=</b> 여백 | <b>외</b> 종명 | æ    |       |        |        |
|            | NO  | 계정       | 품명            | 규격      | 거래처    | 수량   | 통 단가    | 금액     | 부가세   | 사원           | 전표          | 이익률% | <원가>  | 매출이익   | 합계금액   |
| 1          | 1   | 외출       | 신라면           |         | 좋아유통   |      | 1 7,000 | 7,000  | 700   | 권다미          | 1           | 57,1 | 3,000 | 4,000  | 7,700  |
| 2          | 2   | 외출       | 진라면 매운맛       |         | 좋아유통   |      | 1 7,000 | 7,000  | 700   | 권다미          | 1           | 57,1 | 3,000 | 4,000  | 7,700  |
| 3          | 3   | 외출       | 진라면 순한맛       |         | 좋아유통   |      | 1 7,000 | 7,000  | 700   | 권다미          | 1           | 57,1 | 3,000 | 4,000  | 7,700  |
| 4          | 4   | 외출       | 틈새라면          |         | 좋아유통   |      | 1 7,000 | 7,000  | 700   | 권다미          | 1           | 57,1 | 3,000 | 4,000  | 7,700  |
| 5          | 총계  |          |               |         |        |      | 4       | 28,000 | 2,800 | )            |             |      |       | 16,000 | 30,800 |
|            |     |          |               |         |        |      |         |        |       |              |             |      |       |        |        |
|            |     |          |               |         |        |      |         |        |       |              |             |      |       |        |        |

| 시기머   | 원가   | 총 매입액 (1,000+3,000+5,000) / 매출발생전 총 매입건수 3 = 3,000원 |
|-------|------|-----------------------------------------------------|
| 신다면   | 매출이익 | 매출단가 7,000 - 〈원가〉 3,000 = 4,000                     |
| пиопь | 원가   | (1000+3,000+5,000) / 3 =3,000원                      |
| 메군것   | 매출이익 | 7,000-3,000 = 4,000원                                |
| 스키마   | 원가   | (1,000+3,000+5,000)/ 3 =3,000원                      |
| 군안밋   | 매출이익 | 7,000-3,000 = 4,000원                                |
| 트개가며  | 원가   | (1,000+3,000+5,000)/ 3 = 3,000원                     |
| 금세니킨  | 매출이익 | 7,000-3,000 = 4,000원                                |

#### 5-1) 3/15 이동평균법

|            | 물이 | 익리스  | 트 2020.03.15 | (일) [5,1 | 5]     |      |       |        |       |      |             |      |       |        |        |  |
|------------|----|------|--------------|----------|--------|------|-------|--------|-------|------|-------------|------|-------|--------|--------|--|
| <b>s</b> 9 | 인쇄 | а, П | 뤼 🔳엑셀 🕯      | 🚔 팩스     | 🔒 메일 🗑 | 문자 [ | ] PDF | 그래프    | ₫ 환경  | 📅 여백 | <b>에</b> 종. | E    |       |        |        |  |
|            | NO | 계정   | 품명           | 규격       | 거래쳐    | 수량   | 단가    | 금액     | 부가세   | 사원   | 전표          | 이익률% | <원가>  | 매출이익   | 합계금액   |  |
| 1          | 1  | 외출   | 신라면          |          | 제일유통   | 1    | 7,000 | 7,000  | 700   | 박서준  | 1           | 57,1 | 3,000 | 4,000  | 7,700  |  |
| 2          | 2  | 외출   | 진라면 매운맛      |          | 제일유통   | 1    | 7,000 | 7,000  | 700   | 박서준  | 1           | 60,7 | 2,750 | 4,250  | 7,700  |  |
| 3          | 3  | 외출   | 진라면 순한맛      |          | 제일유통   | 1    | 7,000 | 7,000  | 700   | 박서준  | 1           | 64,3 | 2,500 | 4,500  | 7,700  |  |
| 4          | 4  | 외 출  | 틈새라면         |          | 제일유통   | 1    | 7,000 | 7,000  | 700   | 박서준  | 1           | 67,9 | 2,250 | 4,750  | 7,700  |  |
| 5          | 총계 |      |              |          |        | 4    |       | 28,000 | 2,800 | )    |             |      |       | 17,500 | 30,800 |  |
|            |    |      |              |          |        |      |       |        |       |      |             |      |       |        |        |  |

| 시기머   | 원가   | 총 매입금액 (수량*단가)+(수량*단가)<br>(1*1,000+1*3,000+1*5,000) / 매출발생시점 재고수량 3 =3,000원 |
|-------|------|-----------------------------------------------------------------------------|
| 신다면   | 매출이익 | 매출단가 7,000 - 〈원가〉 3,000 = 4,000                                             |
| пшопь | 원가   | (1*2,000(이월)+1*1000+1*3,000+1*5,000) / 4 = 2,750원                           |
| 비군것   | 매출이익 | 7,000-2,750 = 4,250원                                                        |
| 스치마   | 원가   | (1*1,000(이월)+1*1,000+1*3,000+1*5,000) / 4 = 2,500원                          |
| 군인것   | 매출이익 | 7,000-2,500 = 4,500원                                                        |
| 트세기며  | 원가   | (1*1,000(이월)+1*3,000+1*5,000) / 4 = 2,250원                                  |
| 금세니킨  | 매출이익 | 7,000-2,250 = 4,750원                                                        |

#### 5-2) 3/20 이동평균법

| <mark>경영</mark> 마 | 출이 | 익리스        | 트 2020.03.20 | (금) [5,1 | 5]   |     |    |         |        |       |       |            |      |       |        |        |  |
|-------------------|----|------------|--------------|----------|------|-----|----|---------|--------|-------|-------|------------|------|-------|--------|--------|--|
| <b>e</b>          | !쇄 | <b>ふ</b> 밉 | 뤼 🛯 엑셀       | 🕿 팩스     | 🚖 메일 | 8 Z | 자  | 🗔 PDF   | 🛄그래프   | ∡ 환경  | 📅 여백  | <b>9</b> 8 | 료    |       |        |        |  |
|                   | NO | 계정         | 품명           | 규격       | 거래쳐  | 1   | 수량 | 단가      | 금액     | 부가세   | 사원    | 전표         | 이익률% | <원가>  | 매출이익   | 합계금액   |  |
| 1                 | 1  | 외출         | 신라면          |          | 좋아유통 |     |    | 1 7,000 | 7,000  | 700   | 권다미   | 1          | 42,9 | 4,000 | 3,000  | 7,700  |  |
| 2                 | 2  | 외출         | 진라면 매운맛      |          | 좋아유통 |     |    | 1 7,000 | 7,000  | 700   | ) 권다미 | 1          | 57,1 | 3,000 | 4,000  | 7,700  |  |
| 3                 | 3  | 외출         | 진라면 순한맛      |          | 좋아유통 |     |    | 1 7,000 | 7,000  | 700   | ) 권다미 | 1          | 57,1 | 3,000 | 4,000  | 7,700  |  |
| 4                 | 4  | 외출         | 틈새라면         |          | 좋아유통 |     |    | 1 7,000 | 7,000  | 700   | 권다미   | 1          | 57,1 | 3,000 | 4,000  | 7,700  |  |
| 5                 | 총계 |            |              |          |      |     |    | 4       | 28,000 | 2,800 | )     |            |      |       | 15,000 | 30,800 |  |
|                   |    |            |              |          |      |     |    |         |        |       |       |            |      |       |        |        |  |
| ľ                 |    |            |              |          |      |     |    |         |        |       |       |            |      |       |        |        |  |

| 4 J D | 원가   | 총 매입금액 (수량*단가)+(수량*단가)<br>(1*3,000+1*5,000) / 매출발생시점 재고수량 2 = 4,000원 |
|-------|------|----------------------------------------------------------------------|
| 신다면   | 매출이익 | 매출단가 7,000 - 〈원가〉 4,000 = 3,000                                      |
| 메으마   | 원가   | (1*1,000+1*3,000+1*5,000) / 3 =3,000원                                |
| 비군굿   | 매출이익 | 7,000-3,000 = 4,000원                                                 |
| 스청마   | 원가   | (1*1,000+1*3,000+1*5,000)/ 3 =3,000원                                 |
| 군인것   | 매출이익 | 7,000-3,000 = 4,000원                                                 |
| 트세가며  | 원가   | (1*1,000+1*3,000+1*5,000)/ 3 = 3,000원                                |
| 금깨덕건  | 매출이익 | 7,000-3,000 = 4,000원                                                 |

Chapter 3. 매출이익 적용 출력물

1) 손익계산이익 방식 적용 출력물

#### 설정 확인

환경->7.공통처리사항->10.재고금액평가법(기초/기말)

| 재고과리()) 워장춬력())  | 어음/카드과리( 기타과리         | 입(TD) 찾(W)) 문록(M) ☆                                             |   |
|------------------|-----------------------|-----------------------------------------------------------------|---|
|                  | s 🕫 🐻 📼               |                                                                 |   |
| 거래처 품목 계산서 거래장 미 | Q                     | 정 메신저 도움말 백업 충전 종료                                              |   |
| ✔ 사용 환경 변경       |                       |                                                                 |   |
|                  | 2                     |                                                                 |   |
|                  |                       |                                                                 |   |
|                  | . 중동서디 사양             | •⊘ 13. 양직지 어떡주기                                                 |   |
| 🛃 사용환경           |                       |                                                                 |   |
| 환경분류 공통처리        | !화 환경항목               | 설정 값                                                            | 1 |
| - 인쇄환경1 ☑ 공통;    | 리 1.제조처리              | [1]On(제조/유통업) 🗸                                                 |   |
| - 인쇄환경2 🗹 공통     | 려리 2.지점처리             | [1]On(본사/지점처리) 🗸                                                |   |
| └ 인쇄환경3 ☑ 공통;    | 리 3.회계처리              | [2] On (정규회계 ) 🗸 🗸                                              |   |
| 거래표,세금서양식 🗹 공통;  | 리 4.손익계산서 기말재고 결산분    | 분 <mark>개전표 [3]적용안함 *                                   </mark> |   |
| / 거래처,사원처리 🗹 공통; | ·리 5.사원별결산(미수금처리)     | [1]Off(고속) * 🗸 🗸                                                |   |
| 품목처리 🗹 공통        | ·리 6.지점잔액발생           | [1]지점판매시 * 🗸                                                    |   |
| 개별처리사항 🗹 공통      | 편리 - 7.기본 부가세율의 표시    | 0.1                                                             |   |
| - 전표입력환경 🗹 공통    | H리 8.전표입력시 부가세 입력법    | [1] %자동계 산 🗸 🗸                                                  |   |
| 공통처리사항 🔽 공통      | 리 9.전표입력시 금액,부가세 반    | 반응림 설정(20번 [[1]반올림 * 🔍                                          |   |
| 스마트폰환경 3 2 공통    | 레리 [10.재고금액평가법(기초/기말) | ) [1]선입선출법 🗸                                                    |   |
| 온라인주문환경 🔽 공통     | 리 11.매입전표기록시 품목 입고기   | 가변경 [3]고정 * 🗸                                                   |   |
| 김 🖉 공통;          | H리 12.간이이익 산출법        | [3] 선입선 출법 💦 🗸                                                  |   |
| ☑ 공통;            | 리 13.이월재고 수량수정        | [1]On(이월재고수정) * 🗸 🗸                                             |   |
| ☑ 공통;            | 리 14.거래처 전년이월액 수정     | [1]On(이월액수정) * 🗸 🗸                                              |   |
|                  | i리 15.전표 단가 1원단위      | [1]그대로 * 🗸 🗸                                                    |   |
|                  | 리 16.거래처 매출매입 집계자료    | [1]부가세별도(매출/매입표시) * 🗸 🗸                                         |   |
| ☑ 공통;            | 리리 17.자유품목의 간이매출이익    | [3]고정법 * 🗸 🗸                                                    |   |
| [] 공통;           | H리 18.손익계산서와 회계장부 지점  | 점매출처리 [0]지점판매시 * 🗸 🗸                                            |   |
| ADMIN U말통        | 검색 🗙 🔍                | 계좌조회 프린터/ 색상변경<br>초기설정 정용(A) 화인(C)                              |   |
|                  |                       | 목원 · · · · · · · · · · · · · · · · ·                            | 5 |

1-1) 손익계산서

- ◆ 1.판매회계->9.회계장부출력->13.손익계산서
- 2.조회할 기간 설정 (전기, 후기)
- 3.화면조회

| <mark>경</mark> 왕 손익계산서     |                     |           |
|----------------------------|---------------------|-----------|
| 전기<br>2020 <b>(</b> 3 () - | 2020 + 3 +          | 🗃 화면조회(P) |
|                            | 2020 - 3 -          | · 취소(X)   |
| 줄뎍물<br>〇 합계잔액시산표           | ·합세시산표 소건<br>✓ 소계출력 |           |
| ○ 재무상태표<br>◉ 손익계산서         | -재무상태표 조건<br>〇 계정식  |           |
| ○ 제조원가명세서                  | ● 보고식<br>☑ 재무상태표    |           |

|               | 소익                 | 계산서             | 담당 과장              | 부장 사장            |
|---------------|--------------------|-----------------|--------------------|------------------|
|               | [전기] 2020.0        | 3.01-2020.03.31 |                    |                  |
| 소프트시티(주)교육용   | [후기] 2020.03       | .01-2020.03.31  |                    | 200330-1131a-1/1 |
| 과 목           | 후기(2020.03.01-2020 | .03.31)         | 전기(2020.03.01-2020 | 0.03.31)         |
| ㅣ.매 출 액       |                    | 56,000          |                    | 56,000           |
| 1.상 품 매 출     | 56,000             |                 | 56,000             |                  |
| 2.매출에누리환입     | 0                  |                 | 0                  |                  |
| Ⅱ.매 출 원 가     |                    | 10,000          |                    | 10,000           |
| 1.상품매출원가      |                    | 10,000          |                    | 10,000           |
| 1)기초상품재고액     | 5,000              |                 | 5,000              |                  |
| 2)당기상품매입액     |                    |                 |                    |                  |
| 당기상품총매입액      | 64,000             |                 | 64,000             |                  |
| 계             | 64,000             |                 | 64,000             |                  |
| 3)기말상품재고액     | 59,000             |                 | 59,000             |                  |
| Ⅲ.매 출 총 이 익   |                    | 46,000          |                    | 46,000           |
| IV.판매비와 일반관리비 |                    | 6,000           |                    | 6,000            |
| 1.복 리 후 생 비   | 6,000              |                 | 6,000              |                  |
| V.영업이익        |                    | 40,000          |                    | 40,000           |
| VII.영업외비용     |                    | 10,000          |                    | 10,000           |
| 1.기 부 금       | 10,000             |                 | 10,000             |                  |
| ₩.법인세차감전순이익   |                    | 30,000          |                    | 30,000           |
| IX.법 인 세 등    |                    | 0               |                    | 0                |
| X .당 기 순 이 익  |                    | 30,000          |                    | 30.000           |

- ▶ 1. 재고관리-〉5.월별 또는 6.일별품목수불
- 2. 조회할 기간 설정
- 3. 양식종류 2. 기초기말재고금액 선택
- 4.☑재고금액평가에 체크
- 5. 조회
- 6. [손익계산] 항목 확인

| 🔒 풍목 수불현황                         |                                                               |
|-----------------------------------|---------------------------------------------------------------|
| 출력할 기간                            |                                                               |
| 2020.03.01 일 ~ ~ 2020.03.31 화 ~ 🗆 | 오늘 😂 클라우드 🚭 조회(P),                                            |
| 전년 전월 전주 전일 오늘 금월 금주 금            | 3년 🕜 도움말 🛃 종료(X) 🗸                                            |
| 출력조건 지점처리옵션                       |                                                               |
| 양식종류                              | 🗆 소계 유효 🔽                                                     |
| 2,기초기말재고금액(1) ~                   | □ 소계만 출력 □ 한건소계표시 ☑ 재고금액평가(저속)                                |
| 표면 중경법이                           | [1]선입선출법 (저속) 🗸 🗸                                             |
| 금축 콜릭임키<br>Ⅰ. 품명+규격               | □ <mark>풀력</mark> 코드 🖉 양식변경(F)                                |
| 🌺 출력 대분류 선택(D)                    | 포함/제외<br>- 전체출력(무조건)                                          |
|                                   | ○ 기말재고 있는 품목 only                                             |
|                                   | ○ 입출고,재고 있는 품목 only                                           |
|                                   | ○ 입출고+재고 있는 품목 only                                           |
| 출력할 품목구분                          | ○ 입출고없고+재고있는품목 only                                           |
| ☑ 상품   ☑ 제품   ☑ 원재료               | <ul> <li>○ 마이너스 현재고 품목 only</li> <li>● only 해제(기본)</li> </ul> |
| 🗹 부재료 🖂 재공품 🗹 반제품                 | □ 이름없는 품목 포함                                                  |
| 고 과세 🔽 면세 🔽 영세 🔽 예비               | 제외 품목 포함<br>☑ 099 자유품목 제외                                     |
|                                   | 🔲 재고있는품목(마이너스재고제외)                                            |
|                                   | 0.0%                                                          |

|       |         |    |    |    |    |    |          |           |          |        |        |        | 담당 과장  | 부장 사장           |
|-------|---------|----|----|----|----|----|----------|-----------|----------|--------|--------|--------|--------|-----------------|
|       |         |    |    |    |    |    | 기초기      | 말재고       | 금액(1)    |        |        |        |        |                 |
|       |         |    |    |    |    |    | 2020.03  | 3.01 ~ 20 | 20.03.31 |        |        |        |        |                 |
|       |         |    |    |    |    |    |          | [본사]      |          |        |        |        |        |                 |
| 소프트시티 | 수)교육용   |    |    |    |    | 40 | 불명+규격운 [ | 신제내문뉴     | ][선제범위]  |        |        |        | 2      | 00330-1251p-1/1 |
| 코드    | 품명      | 규격 | 단위 | 기초 | 입고 | 출고 | 기말       | 현재        | 기간초재고액   | 기간말재고액 | 변동액    | 실매출액   | 실매입액   | 손익계산            |
| 107   | 신라면     |    |    | 0  | 4  | 2  | 2        | 2         | 0        | 12,000 | 12,000 | 14,000 | 16,000 | 10,000          |
| 109   | 진라면 매운맛 |    |    | 1  | 4  | 2  | 3        | 3         | 2,000    | 15,000 | 13,000 | 14,000 | 16,000 | 11,000          |
| 110   | 진라면 순한맛 |    |    | 1  | 4  | 2  | 3        | 3         | 1,000    | 15,000 | 14,000 | 14,000 | 16,000 | 12,000          |
| 111   | 틈새라면    |    |    | 1  | 4  | 2  | 3        | 3         | 0        | 15,000 | 15,000 | 14,000 | 16,000 | 13,000          |
| 총계(4) |         |    |    | 3  | 16 | 8  | 11       | 11        | 3,000    | 57,000 | 54,000 | 56,000 | 64,000 | 46,000          |

#### 2) 간이매출이익 방식 적용 출력물

#### 설정 확인

환경->7.공통처리사항->12. 간이이익 산출법

| 시래  | 재고관리(J) 원장렬            | 출력(L) 어         | 음/카드관리(*1) 기타관리<br>(*1) 기타관리<br>(*1) 기타관리<br>(*1) 기타관리<br>(*1) 기타관리<br>(*1) 기타관리<br>(*1) 기타관리<br>(*1) 기타관리<br>(*1) 기타관리<br>(*1) 기타관리<br>(*1) 기타관리<br>(*1) 기타관리<br>(*1) 기타관리<br>(*1) 기타관리<br>(*1) 기타관리<br>(*1) 기타관리<br>(*1) (*1) (*1) (*1) (*1) (*1) (*1) (*1) | (T) 창(W)      | 목록(M) ☆      | ·<br>전 종료                                                                                                    |            |                 |
|-----|------------------------|-----------------|----------------------------------------------------------------------------------------------------|---------------|--------------|----------------------------------------------------------------------------------------------------|------------|-----------------|
|     | ✔ 사용 환경 변경 ↓ 1. 수량 / 단 | !가 양식           | 2<br>[@ 7.공통처리 사항                                                                                                    | <b>1</b> 3. 2 | 4지 여백주기      | Image: Second second se |            |                 |
|     | <mark>경</mark> 사용환경    |                 |                                                                                                    |               |              |                                                                                                    |            | • 🕺             |
|     | 환경분류                   | 공통처리화           | 환경항목                                                                                                    |               |              | 설정 값                                                                                                    |            |                 |
| 11  | 인쇄환경1                  | 🗸 공통처리          | 1.제조처리                                                                                                    |               | [1]0n(제조/유   | 통업)                                                                                                    |            | ~               |
| 11  | 인쇄환경2                  | 🖂 공통처리          | 2.지점처리                                                                                                    |               | [1] 0n(본사/지? | 덥처리)                                                                                                    |            | ~               |
| -11 | 인쇄환경3                  | 🖂 공통처리          | 3.회계처리                                                                                                    |               | [2] 0n (정규회계 | )                                                                                                    |            | ~               |
|     | 거래표,세금서양식              | 🖂 공통처리          | 4.손익계산서 기말재고 결산분                                                                                                    | 개전표           | [3]적용안함 *    |                                                                                                    |            | $\sim$          |
| 7   | 거래처,사원처리               | 🖂 공통처리          | 5.사원별결산(미수금처리)                                                                                                    |               | [1]Off(고속) + | ÷                                                                                                    |            | $\sim$          |
| ш   | 품목처리                   | 🖂 공통처리          | 6.지점잔액발생                                                                                                    |               | [1]지점판매시     | *                                                                                                    |            | $\sim$          |
| ш   | 개별처리사항                 | 🖂 공통처리          | 7.기본 부가세율의 표시                                                                                                    |               | 0.1          |                                                                                                    |            |                 |
| -   | 전표입력환경                 | 🖂 공통처리          | 8.전표입력시 부가세 입력법                                                                                                    |               | [1] %자동계 산   |                                                                                                    |            | $\sim$          |
| ш   | 공통처리사항                 | 🖂 공통처리          | 9.전표입력시 금액,부가세 반                                                                                                    | 흘림 설정(20번     | [[1]반올림 *    |                                                                                                    |            | $\sim$          |
| ш   | 스마트폰환경                 | 🖂 공통처리          | 10.재고금액평가법(기초/기말)                                                                                                    |               | [1] 선입선 출법   |                                                                                                    | $\sim$     |                 |
| 2   | 온라인주문환경                | 🖂 공통처리          | 11.매입전표기록시 품목 입고기                                                                                                    | 변경            | [3]고정 *      |                                                                                                    |            | $\sim$          |
|     | 3                      | ☑ 공통처리          | 12.간이이익 산출법                                                                                                    |               | [3] 선입선 출법   |                                                                                                    |            | ~               |
| Ш   |                        | ☑ 공통처리          | 13.미월재고 수량수정                                                                                                    |               | [1] On(이월재고  | !수정) *                                                                                                    |            | $\sim$          |
| ш   |                        | 🖂 공통처리          | 14.거래처 전년미월액 수정                                                                                                    |               | [1]On(이월액수   | :정) *                                                                                                    |            | $\sim$          |
| 11  |                        | 🖂 공통처리          | 15.전표 단가 1원단위                                                                                                    |               | [1]그대로 *     |                                                                                                    |            | $\sim$          |
| 11  |                        | 🖂 공통처리          | 16.거래처 매출매입 집계자료                                                                                                    |               | [1]부가세별도(    | (매출/매입3                                                                                                    | 王시) *      | $\sim$          |
|     |                        | 🗹 공통처리          | 17.자유품목의 간이매출이익                                                                                                    |               | [3]고정법 *     |                                                                                                    |            | $\sim$          |
| 9   |                        | ☑ 공통처리          | 18.손익계산서와 회계장부 지점                                                                                                    | 봄매 출처리        | [0]지점판매시     | *                                                                                                    |            | × ×             |
|     | ADMIN                  | ✓ □ □ □ 월<br>설정 | 검색                                                                                                    |               |              | 계좌조회<br>환경                                                                                                    | 프린터/<br>기타 | 색상변경<br>(Color) |
|     |                        |                 |                                                                                                    |               |              | 초기설정<br>복원                                                                                                    | 적용(A)      | 확인(C)           |

1-1) 일계표

- 1. 판매회계-> 4.일계표
- 2. 조회할 일자 선택
- 3. 양식종류 ◉일계표 선택
- 4. ☑집계부, ☑거래처집계 체크
- 5. 화면조회

| 🙀 일계표의 출력조건                                                  |                                                              |                                                  |
|--------------------------------------------------------------|--------------------------------------------------------------|--------------------------------------------------|
| 출력할 기간                                                       |                                                              |                                                  |
| 2020.03.15 일 🗸 ~ 2020.03                                     | 1.15 일 🗸                                                     | 🞒 화면조회(P)                                        |
| 양식종류<br>④ 일계표<br>〇 매출이익리스트<br>〇 자금출납부(현금/예금/카드/머음)<br>○ 주무양식 | 출력 전표번호 범위                                                   | 전택사항<br>- 관리코드표시<br>- 단위표시<br>- 전표 계정정렬          |
| 출력 거래처범위                                                     | [3]선입선출법 (저속) 🗸                                              | <ul> <li>□ 소모전표인쇄</li> <li>□ 견적.발수주인쇄</li> </ul> |
| 에지 까지 해지 범위없이 전체출력 합니다.<br>검색방법                              | 일계표양식<br>/ 집계부 / 집                                           | 거래처집계- 🗹 상호순<br>📋 회계구분제외                         |
| 1. 82 🗸                                                      | <ul> <li>□ 집계부(정상)</li> <li>□ 자금상황처리</li> <li>□ 5</li> </ul> | 킨표리스트<br>담당실적(Vip)                               |
| 자금상황처리<br>관리 은행등록 은행별 할인어음한도                                 | 지급어음출력갯수 999 :                                               | • 도움말                                            |
|                                                              |                                                              | 0,0%                                             |

|         |       |           |         |        | 일 계       | 표      |       |        | 담당     | 과장 부장  | 사장          |
|---------|-------|-----------|---------|--------|-----------|--------|-------|--------|--------|--------|-------------|
| 소프트시티(주 | )교육용  |           |         | _      | 2020.03.1 | 5(일)   |       |        |        | 200330 | )-0135p-1/1 |
| 전       | 일잔액   | 1,000,000 | 매 출     | 28,000 | 매 입       | 0      | 매출이익  | 24,000 | 금일잔액   |        | 1,000,000   |
| 금       | 일발생   | 0         | 외상매출    | 28,000 | 외상매입      | 0      | 경 비   | 0      |        |        |             |
| 현       | 금매출   | 0         | 현금매출    | 0      | 현금매입      | 0      | 현금경비  | 0      | 금월매출   |        | 28,000      |
| 현       | 금매입   | 0         | 반품입고    | 0      | 반품출고      | 0      | 대체경비  | 0      | 금월매입   |        | 36,000      |
| 현       | 금경비   | 0         | 매출 VAT  | 2,800  | 매입 VAT    | 0      | 순 이 익 | 24,000 | 금월이익   | 월이익    |             |
| 현       | 금입금   | 0         | 매출수량    | 4      | 매입수량      | 0      |       |        | 금월경비   |        | (           |
| 현       | 금출금   | 0         | 대체입금    | 0      | 대체출금      | 0      | 경상손익  | 0      | 금월순익   |        | 24,00       |
| 거리      | 처(과목) | 매출        | 반품      | 순매출    | 현금(입금)    | 대체(입금) | 매입    | 현금(출금) | 대체(출금) | 거래처잔액  | 매출이익        |
| 데일유통    |       | 28,000    | (       | 28,000 | 0         | 0      | 0     | 0      | 0      | 30,800 | 24,00       |
|         | 합계    | 28,000    | (       | 28,000 | 0         | 0      | 0     | 0      | 0      | 30,800 | 24,00       |
| No.     | 계정    | 거래처       | 품명      | 규격     | 적요        | 수량     | 단가    | 금액     | 부가세    | 사원     | 전표No        |
|         | 1 외출  | 제일유통      | 신라면     |        |           | 1      | 7,000 | 7,000  | 700    |        |             |
|         | 2 외출  | 제일유통      | 진라면 매운맛 |        |           | 1      | 7,000 | 7,000  | 700    |        |             |
|         | 3 외출  | 제일유통      | 진라면 순한맛 |        |           | 1      | 7,000 | 7,000  | 700    |        |             |
|         | 4 외출  | 제일유통      | 틈새라면    |        |           | 1      | 7,000 | 7,000  | 700    |        |             |

| • | 1. | . 판매회계-> | 4.일 | ]계표 |
|---|----|----------|-----|-----|

2. 조회할 일자 선택

2. 조회할 일자 선택
3. 양식종류 ③ 매출이익리스트 선택
4. 화면조회

| <mark>요</mark> 일계표의 출력조건 |                 |                          |
|--------------------------|-----------------|--------------------------|
| _ 출력할 기간                 |                 | _                        |
| 2020.03.15 일 ~ ~ 2020.03 | 8.15 일 🗸        | 를 화면조회(P)                |
| 양식종류                     | 출력 전표번호 범위      | 🖪 종료(X) 🗸                |
| ○ 일계표                    | 1 📫 1 📫         | _ 선택사항                   |
| ◉ 매출이익리스트                | 그 저게 배출배이       | □ 관리코드표시                 |
| ○ 자금출납부(현금/예금/카드/어음)     | ☑ 전세 번호범위       | □ 단위표시                   |
| ○ 주문양식                   | 매출이익 양식변경       | 🗌 전표 계정정렬                |
| 추려 기개한법이                 |                 | □ 소모전표인쇄                 |
|                          | [3]선입선출법(저속) 🗸  | □ 견적,발수주인쇄               |
| 에서 까지                    | 일계표양식           |                          |
| 범위없이 전체출력 합니다.<br>검색방법   | ☑ 집계부           | 거래처집계- 🗹 상호순<br>🔄 회계구분제외 |
| 1. 상호 ~                  | □ 집계부(정상)   ☑ 3 | 전표리스트                    |
|                          | □ 자금상황처리 □ [    | 담당실적(Vip)                |
| _자금상황처리                  |                 |                          |
| 관리 은행등록 은행별 할인어음한도       | 지급어음출력갯수 999    | € 2 도움말                  |
|                          |                 | 0,0%                     |

|     |      |         |    |      |    |       |                         |                    |    |    |      | 담당    | 과장 부장  | 사장          |
|-----|------|---------|----|------|----|-------|-------------------------|--------------------|----|----|------|-------|--------|-------------|
|     |      |         |    |      |    | 마     | <u>출이익</u><br>2020.03.1 | <b>리스트</b><br>5(일) |    |    |      |       |        |             |
| 소프트 | 트시티( | 주)교육용   |    |      |    |       |                         |                    |    |    |      |       | 200330 | )-0142p-1/1 |
| NO  | 계정   | 품명      | 규격 | 거래처  | 수량 | 단가    | 금액                      | 부가세                | 사원 | 전표 | 이익률% | <원가>  | 매출이익   | 합계금액        |
| 1   | 외출   | 신라면     |    | 제일유통 | 1  | 7,000 | 7,000                   | 700                |    | 1  | 85.7 | 1,000 | 6,000  | 7,700       |
| 2   | 외출   | 진라면 매운맛 |    | 제일유통 | 1  | 7,000 | 7,000                   | 700                |    | 1  | 71.4 | 2,000 | 5,000  | 7,700       |
| 3   | 외출   | 진라면 순한맛 |    | 제일유통 | 1  | 7,000 | 7,000                   | 700                |    | 1  | 85.7 | 1,000 | 6,000  | 7,700       |
| 4   | 외출   | 틈새라면    |    | 제일유통 | 1  | 7,000 | 7,000                   | 700                |    | 1  | 100  | 0     | 7,000  | 7,700       |
| 총계  |      |         |    |      | 4  |       | 28,000                  | 2,800              |    |    |      |       | 24,000 | 30,800      |

⚠️ 상단 예제는 선입선출법 기준으로 출력되었습니다.

- ▶ 1. 판매회계-〉 5.판매현황-〉 2.매입처별 품목판매현황
- 2. 조회할 기간 설정
- 3. 매입거래처 선택
- 4. 양식변경 -> [매출이익], [이익률%] 항목 추가
- 5. 화면조회

| 🛃 매입처 제품 판매현황    |                                       |                                                                    |
|------------------|---------------------------------------|--------------------------------------------------------------------|
| 출력할 기간           |                                       |                                                                    |
| 2020.03.01 일     | ~ <sup>~</sup> 2020.03.31 화 ~         | 🞒 화면조회(P)                                                          |
| 매입처 입력           | 품목출력범위                                | 📓 종료(X) 🗸                                                          |
| 매입거래처(I)<br>기나상사 | 1. 품명+규격 🗸 🗸                          | □ 입출고 없는상품<br>□ 의 출력포함                                             |
|                  | ····································· | <ul> <li>□ 관리코드출력</li> <li>□ 품목별매입처조건</li> <li>□ 매출만 출력</li> </ul> |
|                  |                                       | 0,0%                                                               |

|                              |          |    |    |       |        |       |        |      |      |    |        |     | 담당     | 과장 부정  | 사장          |
|------------------------------|----------|----|----|-------|--------|-------|--------|------|------|----|--------|-----|--------|--------|-------------|
| 매입처 제품 판매형황                  |          |    |    |       |        |       |        |      |      |    |        |     |        |        |             |
| 가나상사 2020.03.01 ~ 2020.03.31 |          |    |    |       |        |       |        |      |      |    |        |     |        |        |             |
| <u>а</u>                     |          |    |    |       | à      | 동명+규격 | ᅧ순 [전체 | 대분류] | [전체범 | 위] |        |     |        |        |             |
| 소프트                          | 시디(쑤)교육공 |    |    |       |        |       |        |      |      |    |        |     |        | 200330 | D-0100p-1/1 |
| 코드                           | 품명       | 규격 | 단위 | 입고가   | 매입액    | 입고    | 판매     | 반품   | 실판   | 현고 | 판매액    | 반품액 | 실판매액   | 매출이익   | 이익률%        |
| 107                          | 신라면      |    |    | 1,000 | 6,000  | 2     | 2      | 0    | 2    | 2  | 14,000 | 0   | 14,000 | 10,000 | 71.4%       |
| 109                          | 진라면 매운맛  |    |    | 1,000 | 6,000  | 2     | 2      | 0    | 2    | 3  | 14,000 | 0   | 14,000 | 11,000 | 78.6%       |
| 110                          | 진라면 순한맛  |    |    | 1,000 | 6,000  | 2     | 2      | 0    | 2    | 3  | 14,000 | 0   | 14,000 | 12,000 | 85.7%       |
| 111                          | 틈새라면     |    |    | 1,000 | 6,000  | 2     | 2      | 0    | 2    | 3  | 14,000 | 0   | 14,000 | 13,000 | 92.9%       |
| 총계                           |          |    |    |       | 24,000 | 8     | 8      | 0    | 8    | 11 | 56,000 | 0   | 56,000 | 46,000 | 82.1        |

2. 조회할 기간 설정
3. 매입거래처 선택

5. 화면조회

| 🔒 거래처별 품목판매현황           |                |                       |
|-------------------------|----------------|-----------------------|
| 출력할 기간                  |                |                       |
| 2020.03.01 일 ~ ~ 2020.0 | )3.31 화 🗸 🗆 오늘 | 의 와면조회(P)             |
| 전년 전월 전주 전일 오늘          | 글 금주 금월 금년     | 🖪 종료(X) 🗸             |
| 거래처 입력                  |                | 초려ㅈ거                  |
| 거래처 선택(G) 제일유통          |                | · 플릭포한                |
|                         |                | ♥ 배출 양식변경<br>○ 메이 (F) |
| _거래처 출력범위               | 품목출력범위         | 이 배입                  |
|                         |                | □ 소계 유효 0             |
| 에서 까지                   | 에서 까지          | □ 소계만 출력              |
|                         | 출력 대분류 선택(D)   | 🗹 거래처 개별 처리           |
| 검색방법 범위없이 전체출력 합니다.     | 정렬방법           | 🔲 입출고 없는상품 포함         |
| 1, 상호 🗸 🗸               | 1. 품명+규격 🗸 🗸   | □ 매출/매입비교(VIP)        |
|                         |                | 0,0%                  |

1. 판매회계-〉 5.판매현황-〉 3.거래처별 품목판매현황

• 4. 양식변경 -〉 [매출이익], [이익률%] 항목 추가

| 사장                 | 부장      | 과장   | 담당     |     |        |          |           |        |               |    |         |       |
|--------------------|---------|------|--------|-----|--------|----------|-----------|--------|---------------|----|---------|-------|
| <u>거래처별 품목판매현황</u> |         |      |        |     |        |          |           |        |               |    |         |       |
|                    |         |      |        |     | .03.31 | 1 ~ 2020 | 2020.03.0 | 비일유통 2 | <del>۲.</del> |    |         |       |
|                    |         |      |        |     | i위]    | ·류] [전체범 | 는 [전체대분   | 품명+규격순 |               |    |         |       |
| -0151p-1/1         | 200330- |      |        |     |        |          |           |        |               |    | 티(수)교육용 | 소프트시  |
| 이익률%               | 이익      | 매출   | 실판매액   | 반품액 | 판매액    | 현재고      | 실판매       | 반품     | 판매            | 규격 | 품명      | 코드    |
| 85.7               | 6,000   | ) (  | 7,000  | 0   | 7,000  | 2        | 1         | 0      | 1             |    | 신라면     | 107   |
| 71.4               | 5,000   | )    | 7,000  | 0   | 7,000  | 3        | 1         | 0      | 1             |    | 진라면 매운맛 | 109   |
| 85.7               | 6,000   | )    | 7,000  | 0   | 7,000  | 3        | 1         | 0      | 1             |    | 진라면 순한맛 | 110   |
| 100                | 7,000   | )    | 7,000  | 0   | 7,000  | 3        | 1         | 0      | 1             |    | 틈새라면    | 111   |
| 85.7               | 4,000   | ) 24 | 28,000 | 0   | 28,000 | 11       | 4         | 0      | 4             |    |         | 총계(4) |

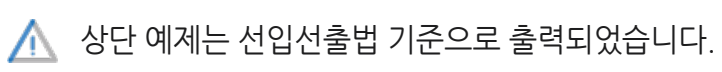

- 1. 판매회계-> 5.판매현황-> 4.사원별 품목판매현황
- 2. 조회할 기간 설정
- 3. 사원 선택
- 4. 양식변경 -〉 [매출이익], [이익률%] 항목 추가
- 5. 화면조회

| 😼 사원별 품목판매현황                                               |                                         |
|------------------------------------------------------------|-----------------------------------------|
| 출력할 기간                                                     |                                         |
| 2020.03.01 일 🗸 ~ 2020.03.31 화 🗸 🗌 오늘                       | · 화전조회(P)                               |
| 전년 전월 전주 전일 오늘 금주 금월 금년                                    | 🖻 종료(X) 😼                               |
| 사원 입력<br>사원 선택(G) 박서준                                      | 출력조건<br>• 매출 양식변경                       |
| 사원 출력범위 품목출력범위                                             | ○ 매입 (F)                                |
| ·····································                      | □ 소계 유효 0<br>□ 소계만 출력                   |
| 검색방법     범위없이 전체출력 합니다.     출력 대분류 선택(D)       1. 사원     ✓ | ✓ 사원 개별 처리 □ 입출고 없는상품 포함 □ 매출/매입비교(VIP) |
|                                                            | 0,0%                                    |

| 사장         | 부장     | 과장  | 담당     |                             |   |        |         |        |       |    |    |        |       |  |
|------------|--------|-----|--------|-----------------------------|---|--------|---------|--------|-------|----|----|--------|-------|--|
|            |        |     |        | <u>사원별 품목판매현황</u>           |   |        |         |        |       |    |    |        |       |  |
|            |        |     |        | 박서준 2020.03.01 ~ 2020.03.31 |   |        |         |        |       |    |    |        |       |  |
|            |        |     |        |                             |   | [체범위]  | ㅐ분류] [전 | 순 [전체[ | 품명+규격 | 3  |    |        |       |  |
| -0206p-1/1 | 200330 |     |        | 소프트시티(주)교육용                 |   |        |         |        |       |    |    |        |       |  |
| 이익률%       | 기억     | 매출( | 실판매액   | 품액                          |   | 판매액    | 현재고     | 실판매    | 반품    | 판매 | 규격 | 품명     | 코드    |  |
| 85.7       | 6,000  | (   | 7,000  | 0                           | ) | 7,000  | 2       | 1      | 0     | 1  |    | 바면     | 107   |  |
| 71.4       | 5,000  |     | 7,000  | 0                           | ) | 7,000  | 3       | 1      | 0     | 1  |    | 바면 매운맛 | 109   |  |
| 85.7       | 6,000  | (   | 7,000  | 0                           | ) | 7,000  | 3       | 1      | 0     | 1  |    | 나면 순한맛 | 110   |  |
| 100        | 7,000  | 1   | 7,000  | 0                           | ) | 7,000  | 3       | 1      | 0     | 1  |    | 바라면    | 111   |  |
| 85 7       | 4 000  | 24  | 28 000 | 0                           | ) | 28 000 | 11      | 4      | 0     | 4  |    |        | 총계(4) |  |

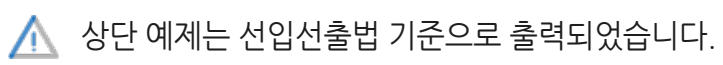

|      |      |         |    |    |       | 푼모                   | 매축순위                    | 비표              |        |      | 담당 | 과장 | 부장       | 사장       |
|------|------|---------|----|----|-------|----------------------|-------------------------|-----------------|--------|------|----|----|----------|----------|
| 산프트시 | 티(주) | )교육용    |    |    | c     | 2020.03.<br>매출이익순 [전 | .01 ~ 2020<br>[체대분류] [7 | .03.31<br>던체범위] |        |      |    |    | 200330-0 | 212p-1/1 |
| 순위   | 코드   | 품명      | 규격 | 단위 | 입고가   | 매출액                  | 실매출액                    | 매출반품            | 매출이익   | 이익률% | 판매 | 반품 | 실판       | 현고       |
| 1    | 111  | 틈새라면    |    |    | 1,000 | 14,000               | 14,000                  | 0               | 13,000 | 92.9 | 2  | 0  | 2        | 3        |
| 2    | 110  | 진라면 순한맛 |    |    | 1,000 | 14,000               | 14,000                  | 0               | 12,000 | 85.7 | 2  | 0  | 2        | 3        |
| 3    | 109  | 진라면 매운맛 |    |    | 1,000 | 14,000               | 14,000                  | 0               | 11,000 | 78.6 | 2  | 0  | 2        | 3        |
| 4    | 107  | 신라면     |    |    | 1,000 | 14,000               | 14,000                  | 0               | 10,000 | 71.4 | 2  | 0  | 2        | 2        |
| 초계   |      |         |    |    |       | 56,000               | 56,000                  | 0               | 46,000 | 82.1 | 8  | 0  | 8        | 11       |

| 🖁 풍목 매출순위표 출력조건         |               |                                       |
|-------------------------|---------------|---------------------------------------|
| 출력할 기간                  |               |                                       |
| 2020.03.01 일 🗸 ~ 2020.0 | 3.31 화 🗸 🗆 오늘 | 🞒 화면조회(P)                             |
| 전년 전월 전주 전일 오늘          | 금주 금월 금년      | · 종료(X)                               |
| 출력조건 지점처리옵션             |               |                                       |
| 순위방법                    |               | 야시버경(E)                               |
| 4. 매출이익순 💎 🗸            | 순위 범위         | 845807                                |
| 품목 출력범위                 | 1 🔶 - 10000 🜩 | 서태민국                                  |
| 1. 품명+규격 🗸 🗸            | 🗌 전체출력        | · · · · · · · · · · · · · · · · · · · |
| 축력 대부르 서택(D)            | 조건            |                                       |
|                         | ◉ 전체처리        | - 품격 전체처리                             |
| DH M                    | ○ 사원별         | - 대학은 지계원과                            |
|                         | 사원선택(S)       | - 과리코드축력                              |
| 까지                      |               |                                       |
|                         |               |                                       |
|                         |               | 0.0%                                  |
|                         |               | 0:00:01                               |

- 교 기간 열성 3. ☑이익산출 (저속) 체크 4. 화면조회
- 2. 조회할 기간 설정
- 1. 판매회계->6.매출순위표->1.품목매출순위표

- 1. 판매회계->6.매출순위표->2.거래처매출순위표
- 2. 조회할 기간 설정

2020.03.01 일 🗸 ~ 2020.03.31 화 🗸 🗆 오늘 전년 전월 전주 전일 오늘 금주 금월 금년

[ 선택1 ] - 5 총매출이익순위표

 $\sim$ 

까지

 $\sim$ 

[선택2] - 10.실매출이익순위표

 $\sim$ 

까지

 $\sim$ 

거래처구분범위

지점관련\_\_

순위 범위

오늘 금주 금월 금년

지점관련

순위 범위-

◉ 지점순위

○ 지점판매처순위

거래처구분범위

1 🜲 - 9 🌲

◉ 지점순위

○ 지점판매처순위

1 ← - 10000 ← 팔맹없는 거래처

🗌 오늘

1 💠 - 9 📫

🚑 화면조회(P)

종료(X)

양식변경(F)

출력 대분류 선택(D)

0.0% 0:00:00

🚑 화면조회(P)

종료(X)

양식변경(F)

0.0% 0:00:00

출력 대분류 선택(D)

1 ← - 10000 ← 팔매없는 거래처

출력할 기간

순위방법

5,총매출이익순위표

에서

· 거래처 매출순위표 출력조건

전년 전월 전주 전일

에서

범위없이 전체출력 합니다.

출력할 기간

순위방법

10,실매출이익순위표

거래처 출력범위

정렬방법

1, 상호

22

범위없이 전체출력 합니다.

2020.03.01 일 🗸 ~ 2020.03.31 화 🗸

거래처 출력범위

정렬방법

1, 상호

- 4. 화면조회

- 3. 순위방법 5.총매출이익순위표 또는 10.실매출이익순위표 선택

🔠 거래처 매출순위표 출력조건

[5.총매출이익순위표]로 선택 결과

| 사장         | 부장       | 과장 | <mark>담당</mark> |          |             |             |      |         |    |
|------------|----------|----|-----------------|----------|-------------|-------------|------|---------|----|
|            |          |    |                 | <u>표</u> | <u>기익순위</u> | <u>총매출(</u> |      |         |    |
|            |          |    |                 | 3.31     | ~ 2020.0    | 2020.03.01  |      |         |    |
| 0.17 - 1/1 | 000000 0 |    |                 |          | 베대문류]       | [선치         |      |         |    |
| 217p=1/1   | 200330-0 |    |                 |          |             |             |      | 시(ㅜ)뽀뀩ㅎ |    |
| 이익         | 종매줄      | *량 | · 수영            | 구문       | 선화번호        | 담낭          | 관리코드 | 거래저     | 순위 |
| 24,000     |          | 4  |                 | 판 매 처    |             |             |      | 제일유통    | 1  |
| 22,000     |          | 4  |                 | 판 매 처    |             |             |      | 좋아유통    | 2  |
|            |          | Q  |                 |          |             |             |      |         | 초계 |

▲ 상단 예제는 선입선출법 기준으로 출력되었습니다.

#### [10.실매출이익순위표] 로 선택 결과

|       |         |      |            |                     |           | 담당       | 과장 | 부장            | 사장       |
|-------|---------|------|------------|---------------------|-----------|----------|----|---------------|----------|
|       |         |      | <u>실매출</u> | 이익순                 | <u>위표</u> |          |    |               |          |
|       |         |      | 2020.03.0  | )1 ~ 2020.<br>체대분류] | 03.31     |          |    |               |          |
| 소프트시티 | 티(주)교육용 |      | L _        | ]                   |           |          |    | 1<br>200330-0 | 218p-1/1 |
| 순위    | 거래처     | 관리코드 | 담당         | 전화번호                | 구분        | <u>.</u> | 수량 | 실매            | 출이익      |
| 1     | 제일유통    |      |            |                     | 판 매 치     | 4        | 4  |               | 24,000   |
| 2     | 좋아유통    |      |            |                     | 판 매 치     | 4        | 4  |               | 22,000   |
| 총계    |         |      |            |                     |           |          | 8  |               | 46,000   |

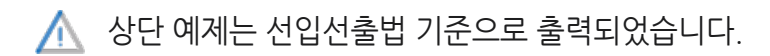

- 1. 판매회계->7.일보월보->1.판매현황(일보)
- 2. 조회할 기간 설정
- 3. ☑이익산출 (저속) 체크
- 4. 화면조회

| 🖳 판매일보(현황) 출력조건                                        |                                                                                                    |
|--------------------------------------------------------|----------------------------------------------------------------------------------------------------|
| 출력할 기간                                                 |                                                                                                    |
| 2020.03.01 일 🗸 ~ 2020.03                               | 1.31 화 ∨ □오늘 🖨 화면조회(P)                                                                                                    |
| 전년 전월 전주 전일 오늘                                         | 금주 금월 금년                                                                                                    |
| 출력 정렬방법<br>1.거래처명순 ~                                   | 거래처구분범위<br>1 - 9 -                                                                                                    |
| 거래처 출력범위<br>에서 까지<br>범위없이 전체출력 합니다.<br>검색방법<br>1. 상호 ~ | 선택사항<br>양식변경(F) 출력 대분류<br>전택(D)<br>○ 이익산출(저속) [3]선입선출법 (저속 ↓<br>○ 판매(구매)없는 거래처의 출력<br>○ 품목별매입처집계<br>○ 소계 유효 0<br>○ 소계만 출력 ○ 한건소계표시 |
|                                                        | 0,0%                                                                                                    |

|                                                     |        |        |        |             |           |       | [  | 담당 | 과장     | 부장      | 사장      |
|-----------------------------------------------------|--------|--------|--------|-------------|-----------|-------|----|----|--------|---------|---------|
|                                                     |        |        |        | 판매일보        | (현황)      |       |    |    |        |         |         |
|                                                     |        |        | 2      | 020.03.01 ~ | 2020.03.3 | 1     |    |    |        |         |         |
| 거래처명순         ///// / / / / / / / / / / / / / / / / |        |        |        |             |           |       |    |    |        | 00330-0 | 314p-1/ |
| 거래처                                                 | 월매출누계  | 외상잔액   | 총판매액   | 매출반품액       | 실매출액      | 월입금누계 | 입금 |    | 매출이익   | 0 9     | 빅률%     |
| 제일유통                                                | 28,000 | 30,800 | 28,000 | 0           | 28,000    | 0     |    | 0  | 24,000 |         | 85.7    |
| 좋아유통                                                | 28,000 | 30,800 | 28,000 | 0           | 28,000    | 0     |    | 0  | 22,000 |         | 78.6    |
|                                                     |        |        |        |             |           |       |    |    | 10.000 |         |         |

8) 판매월보

| 🛃 판매 윌보 출력조건                                |                                                                                                    |
|---------------------------------------------|----------------------------------------------------------------------------------------------------|
| 출력 월 거래처구분범위<br>2020.03.~ 1 후 - 9 후<br>축력조건 | 를 화면조회(P) ₩ ₩ </th |
| ● 판매월보 ○ 구매월보                               |                                                                                                    |
| 거래처 출력범위<br>에서 까지<br>범위없이 전체출력 합니다.         | 선택사항<br>④ 거래처 출력 대분류 선택<br>〇 사원                                                                                                    |
| 검색방법<br>1. 상호 ~                             | <ul> <li>✓ 이익산출(저속)</li> <li>[3]선입선출법 (저속) ✓</li> </ul>                                                                                                    |
|                                             | 0.0%                                                                                                    |

- ··· 근-미러/미 //·월모철모-〉 2. 출력월 선택 3. ☑이익산출 (저속) 체크 4. 화면조회
- 🛉 1. 판매회계->7.일보월보->5.판매월보

|        |        |         |        | <u>판매</u><br>202 | <u>월보</u><br>0.03 |       | 탈말     | 과잡 루 | 잡 사장         |
|--------|--------|---------|--------|------------------|-------------------|-------|--------|------|--------------|
| 소프트시티  | (주)교육용 |         |        | 거래처 상호           | [전체범위]            |       |        | 2003 | 30-03180-1/1 |
| E      | 월매출누계  | 외상잔맥    | 매출(선택) | 매출(기타)           | 매출반품액             | 판매수수료 | 순매출액   | 입금   | 매출이익         |
| 1(일)   | 0      | -4,400  | 0      | 0                | 0                 | 0     | 0      | 0    | 0            |
| 2(월)   | 0      | -4,400  | 0      | 0                | 0                 | 0     | 0      | 0    | 0            |
| 3(화)   | 0      | -4,400  | 0      | 0                | 0                 | 0     | 0      | 0    | 0            |
| 4(个)   | 0      | -4,400  | 0      | 0                | 0                 | 0     | 0      | 0    | 0            |
| 6(목)   | 0      | -17,600 | 0      | 0                | 0                 | 0     | 0      | 0    | 0            |
| 6(금)   | 0      | -17,600 | 0      | 0                | 0                 | 0     | 0      | 0    | 0            |
| 7(토)   | 0      | -17,600 | 0      | 0                | 0                 | 0     | 0      | 0    | 0            |
| 8(일)   | 0      | -17,600 | 0      | 0                | 0                 | 0     | 0      | 0    | 0            |
| 9(월)   | 0      | -17,600 | 0      | 0                | 0                 | 0     | 0      | 0    | 0            |
| 10(화)  | 0      | -39,600 | 0      | 0                | 0                 | 0     | 0      | 0    | 0            |
| 11(个)  | 0      | -39,600 | 0      | 0                | 0                 | 0     | 0      | 0    | 0            |
| 12(목)  | 0      | -39,600 | 0      | 0                | 0                 | 0     | 0      | 0    | 0            |
| 13(금)  | 0      | -39,600 | 0      | 0                | 0                 | 0     | 0      | 0    | 0            |
| 14(로)  | 0      | -39,600 | 0      | 0                | 0                 | 0     | 0      | 0    | 0            |
| 16(일)  | 28,000 | -8,800  | 28,000 | 0                | 0                 | 0     | 28,000 | 0    | 24,000       |
| 16(월)  | 28,000 | -8,800  | 0      | 0                | 0                 | 0     | 0      | 0    | 0            |
| 17(화)  | 28,000 | -8,800  | 0      | 0                | 0                 | 0     | 0      | 0    | 0            |
| 18(수)  | 28,000 | -8,800  | 0      | 0                | 0                 | 0     | 0      | 0    | 0            |
| 19(목)  | 28,000 | -8,800  | 0      | 0                | 0                 | 0     | 0      | 0    | 0            |
| 20(금)  | 56,000 | 22,000  | 28,000 | 0                | 0                 | 0     | 28,000 | 0    | 22,000       |
| 21(토)  | 56,000 | 22,000  | 0      | 0                | 0                 | 0     | 0      | 0    | 0            |
| 22(일)  | 56,000 | 22,000  | 0      | 0                | 0                 | 0     | 0      | 0    | 0            |
| 23(월)  | 56,000 | 22,000  | 0      | 0                | 0                 | 0     | 0      | 0    | 0            |
| 24(화)  | 56,000 | 22,000  | 0      | 0                | 0                 | 0     | 0      | 0    | 0            |
| 25(수)  | 56,000 | -8,800  | 0      | 0                | 0                 | 0     | 0      | 0    | 0            |
| 26(목)  | 56,000 | -8,800  | 0      | 0                | 0                 | 0     | 0      | 0    | 0            |
| 27(금)  | 56,000 | -8,800  | 0      | 0                | 0                 | 0     | 0      | 0    | 0            |
| 28(토)  | 56,000 | -8,800  | 0      | 0                | 0                 | 0     | 0      | 0    | 0            |
| 29(일)  | 56,000 | -8,800  | 0      | 0                | 0                 | 0     | 0      | 0    | 0            |
| 30(월)  | 56,000 | -8,800  | 0      | 0                | 0                 | 0     | 0      | 0    | 0            |
| 31(화)  | 56,000 | -8,800  | 0      | 0                | 0                 | 0     | 0      | 0    | 0            |
| 충계(31) | 56,000 | -8,800  | 56,000 | 0                | 0                 | 0     | 56,000 | 0    | 46,000       |

9) 미수미지급현황

- · \_ □ □ → / □ / ○. □ 수 미 시 급 현황 2. 조회할 기간 설정 3. 양식변경-〉[매출이익], [이익률%] 항목 추가 4. 화면조회

| 🔜 미수미지급현황 출력조건 |                    |                      |                                            |
|----------------|--------------------|----------------------|--------------------------------------------|
| _ 출력할 기간       |                    |                      |                                            |
| 2020.03.01 일 ~ | ~ 2020.03.         | 31 화 🗸 🗆 오늘          | 🞒 화면조회(P)                                  |
| 전년 전월 전주       | 전일 오늘              | 금주 금월 금년             | <u>쾨</u> 종료(X)                             |
| 거래처 출력범위       |                    | 거래처구분범위<br>1 🚖 - 9 🜩 | <ul> <li>포함/제외조건</li> <li>전체 출력</li> </ul> |
| 에서             | 까지                 | OFALMEN              | ᄃᄆᄃᅝᆐᅕᅁᄂᄀ                                  |
| 범위없이 전체를       | <sup>돌력</sup> 합니다. | 양작전택                 | ☑ 당철배울있는곳                                  |
| 정렬방법           |                    | 양식A 🗸                | ☑ 당월입금있는곳                                  |
| 그 그님, 사고       |                    | 🔊 양식변경(F)            | ☑ 당월매입있는곳                                  |
| 7, 구분+양오       | ~                  |                      | ☑ 당월출금있는곳                                  |
|                |                    | 기타옵션                 | □ 전월잔액있는곳                                  |
| - 잔액 출력조건      |                    | ☑ 소계 유효 0            | ☑ 당월발생있는곳                                  |
| ◎ 미스미지근혀화 모드   |                    | 🗌 소계만 출력             | ☑ 당월잔액있는곳                                  |
| 이 미수현황 만       | ♣ 휴대폰문자<br>메시지로    | □ 한건소계표시             | □가거래쳐제외<br>☑ 공란거래처제외<br>□ 월별미수.당월제외        |
| 이 비지급연황 만      | 등 디엠라벨로<br>출력      | 🔲 간이자산평가 검증용         | □ 제외거래처포함                                  |
|                |                    |                      | 0,0%                                       |

|             |      |        |            |              |            |         | 담당 | 과장 부정  | 사장          |
|-------------|------|--------|------------|--------------|------------|---------|----|--------|-------------|
|             |      |        | <u>거래처</u> | <u> 별 잔액</u> | <u>명세서</u> |         |    |        |             |
|             |      |        |            | 2020.03월     |            |         |    |        |             |
| 소프트시티(주)교육용 |      |        | 구분+성       | 낭호순 [전체범     | [위]        |         |    | 200330 | )-0324p-1/1 |
| 상호명         | 전기이월 | 매출액    | 수금액        | 매입액          | 지급액        | 잔액      | 전화 | 매출이익   | 이익률%        |
| 제일유통        | 0    | 28,000 | 0          | 0            | 0          | 30,800  |    | 24,000 | 85.7        |
| 좋아유통        | 0    | 28,000 | 0          | 0            | 0          | 30,800  |    | 22,000 | 78.6        |
| 소계: 1.판 매 처 | 0    | 56,000 | 0          | 0            | 0          | 61,600  |    | 46,000 |             |
| 가나상사        | 0    | 0      | 0          | 24,000       | 0          | -26,400 |    | 0      | C           |
| 최고상사        | 0    | 0      | 0          | 40,000       | 0          | -44,000 |    | 0      | C           |
| 소계: 2.구 매 처 | 0    | 0      | 0          | 64,000       | 0          | -70,400 |    | 0      |             |

10) 월계표

- 1. 판매회계-〉9.회계장부출력-〉5.월계표 2. 출력월 선택 3. 화면조회

| 🛃 월계표 그래프                        |           |
|----------------------------------|-----------|
| 출력 월<br>2020 <b>- 3</b> -        | 🚭 화면조회(P) |
| 양식종류                             | · 종료      |
| ○ 보고서출력 ● 그래프출력<br>초가르 축력한 관리비계적 |           |
| 1.급 여 v                          |           |

|      |           |      |        |          |         |        | <u> </u> | 2020.03 |          |         |        |          |          |        |           |
|------|-----------|------|--------|----------|---------|--------|----------|---------|----------|---------|--------|----------|----------|--------|-----------|
| 소프트/ | 니티(주) 프육콜 |      |        |          |         |        |          |         |          |         |        |          |          | 200330 | -0332p-1/ |
| 2    | 흘매줄액      | 매출반품 | 실매줄액   | 매줄이익(간이) | 관리비(전체) | 흘매입액   | 매입반품     | 실매입     | 열업이익(간이) | 매줄-매일   | 매입+겸비  | 매줄-매입-겸비 | 관리비(계정별) | 현금발생   | 현금잔액      |
|      | 0         | 0    | 0      | 0        | 0       | 4,000  | 0        | 4,000   | 0        | -4,000  | 4,000  | -4,000   | 0        | 0      | 1,000,0   |
|      | 0         | 0    | 0      | 0        | 0       | 0      | 0        | 0       | 0        | 0       | 0      | 0        | U        | 0      | 1,000,0   |
|      | 0         | 0    | 0      | 0        | 0       | 0      | 0        | 0       | 0        | 0       | 0      | 0        | 0        | 0      | 1,000,    |
|      | 0         | 0    | 0      | 0        | 0       | 40.000 | 0        | (0.000  | 0        | 10.000  | 10.000 | 10.000   | 0        | 0      | 1,000,    |
|      | 0         | 0    | 0      | 0        | 0       | 12,000 | 0        | 12,000  | 0        | -12,000 | 12,000 | -12,000  | 0        | 0      | 1,000,0   |
|      | 0         | 0    | 0      | 0        | 0       | 0      |          | 0       | 0        | 0       | 0      | 0        | 0        | 0      | 1,000,    |
|      | 0         | 0    | 0      | 0        | 0       | 0      | 0        | 0       | 0        | 0       | 0      | 0        | 0        | 0      | 1,000.    |
|      | 0         | 0    | 0      | 0        | 0       | 0      | 0        | 0       | 0        | 0       | 0      | 0        | 0        | 0      | 1,000,    |
| 1    | 0         | 0    | 0      | 0        | 0       | 20,000 | 0        | 20,000  | 0        | -20,000 | 20,000 | -20.000  | 0        | 0      | 1,000.    |
|      |           | 0    | 0      | 0        |         | 20,000 | 0        | 20,000  | 0        | 20,000  | 20,000 | 20,000   | 0        | 0      | 4,000     |
|      | 0         | 0    | 0      | 0        | 0       | 0      | 0        | 0       | 0        | 0       | 0      | 0        | 0        | 0      | 1,000,    |
|      | 0         | 0    | 0      | 0        | 0       | 0      | 0        | 0       | 0        | 0       | 0      | 0        | 0        | 0      | 1 000     |
| 4    | 0         | 0    | 0      | 0        | 0       | 0      | 0        | 0       | 0        | 0       | 0      | 0        | 0        | 0      | 1.000.    |
| 5    | 28,000    | 0    | 28,000 | 24,000   | 0       | 0      | 0        | 0       | 24,000   | 28,000  | 0      | 28,000   | 0        | 0      | 1.000.    |
| 8    | 0         | 0    | 0      | 0        | 0       | 0      | 0        | 0       | 0        | 0       | 0      | 0        | 0        | 0      | 1.000     |
| 7    | 0         | 0    | 0      | 0        | 0       | 0      | 0        | 0       | 0        | 0       | 0      | 0        | 0        | 0      | 1,000,    |
| 8    | 0         | 0    | 0      | 0        | 0       | 0      | 0        | 0       | 0        | 0       | 0      | 0        | 0        | 0      | 1,000,    |
| 9    | 0         | 0    | 0      | 0        | D       | 0      | 0        | 0       | 0        | 0       | 0      | 0        | 0        | 0      | 1,000.    |
| 0    | 28,000    | 0    | 28,000 | 22,000   | 0       | 0      | 0        | 0       | 22,000   | 28,000  | 0      | 28,000   | 0        | 0      | 1,000,    |
| 1    | 0         | 0    | 0      | 0        | 0       | 0      | 0        | 0       | 0        | 0       | 0      | 0        | 0        | 0      | 1,000,    |
| 2    | 0         | 0    | 0      | 0        | 0       | 0      | 0        | 0       | 0        | 0       | 0      | 0        | 0        | 0      | 1,000,    |
| 3    | 0         | 0    | 0      | 0        | 0       | 0      | 0        | 0       | 0        | 0       | 0      | 0        | 0        | 0      | 1,000,    |
| 4    | 0         | 0    | 0      | 0        | 0       | 0      | 0        | 0       | 0        | 0       | 0      | 0        | 0        | 0      | 1,000,    |
| 5    | 0         | 0    | 0      | 0        | 0       | 28,000 | 0        | 28,000  | 0        | -28,000 | 28,000 | -28,000  | 0        | 0      | 1,000,    |
| 6    | 0         | 0    | 0      | 0        | 0       | 0      | 0        | 0       | 0        | 0       | 0      | 0        | 0        | 0      | 1,000,    |
|      | 0         | 0    | 0      | 0        | 0       | 0      | 0        | 0       | 0        | 0       | 0      | 0        | 0        | 0      | 1,000,    |
| 3    | 0         | 0    | 0      | 0        | 0       | 0      | 0        | 0       | 0        | 0       | 0      | 0        | 0        | 0      | 1,000,    |
| 9    | 0         | 0    | 0      | 0        | 0       | 0      | 0        | 0       | 0        | 0       | 0      | 0        | 0        | 0      | 1,000,    |
| 0    | 0         | 0    | 0      | 0        | 6,000   | 0      | 0        | 0       | -6,000   | 0       | 6,000  | -6,000   | 0        | 0      | 1,000.    |

11) 연계표

소프트시티(주)교육욛

월 충매출액 20.01 0

56,000

56,000

56,000

56,000

46,000

46,000

6,000

6,000

64,000

64,000

20.02

20.03

충계

1. 판매회계-> 9.회계장부출력-> 6.연계표

🛃 연계표 그래프

2020 📫 1 📫 -

추가로 출력할 관리비계정

Q

2020 🗧 3

◉ 그래프출력 🔄 전년비교

○ 특정일범위

1 ~ 31

 $\sim$ 

+

기간입력

양식종류

기간조건

◉ 월전체

1,급

○ 보고서출력

- 2. 조회할 기간 설정

- 3. 화면조회

해출한품 실애출액 애출이익(간이) 관리박(전체) 총애일액 메일반통 실애일 영업이익(간이) 애출-매일 메일+공비 매출-매일-공비 관리박(개정명) 현급방생 현급자역 -14,000

- 0 %

🗃 화면조회(P)

종료

43

▲ 상단 예제는 선입선출법 기준으로 출력되었습니다.

64,000

64,000

40,000

40,000

-8,000

70,000

70,000

<u>연계표 그래프</u> 2020.01 ~ 2020.03

0

0

200330-0335p-1/

0

1,000,000 0

1,000,000 0

1,000,000

1,000,0

- ◆ 1. 고객관리->5.사원실적보고서->1.판매,경비실적보고서
- 2. 조회할 기간 설정
- 9. ☑이익산출(저속) 체크
- 4. 화면조회

▲ 환경-〉 7.공통처리사항-〉 5.사원별 결산 설정 ON 필수!

| 🔡 판매,경비 실적보고서                      |               |           |
|------------------------------------|---------------|-----------|
| 출력할 기간                             |               |           |
| 2020,03,01 일요일 🎯 🗸 🎽 2020,03,31 화외 | 2일 ,▼         | 🗃 화면조회(P) |
| 전년 전월 전주 전일 오늘                     | 금주 금월 금년      |           |
| 양식                                 |               | ▲ 종료(X)   |
| ◉ 판매,경비 ○ 판매,수금                    |               |           |
| 사원 출력범위                            | 선택사항          |           |
|                                    | ☑ 미익산출(저속)    |           |
| 에서 까지                              | 🗌 실적없는 사원 출력  |           |
| 범위없이 전체출력 합니다.                     | □ 미산춬계 춬력     |           |
| 검색방법                               |               |           |
| 1. 사원 🗸 🗸                          | [] 오게 뉴요 [] 이 |           |
|                                    |               | 0.0%      |

|             |     |        |        |        |            |           |       |        |         | 담당     | 과장 부장  | 사장         |
|-------------|-----|--------|--------|--------|------------|-----------|-------|--------|---------|--------|--------|------------|
|             |     |        |        |        | 판매,경비      | 실적보       | 고서    |        |         |        |        |            |
|             |     |        |        | -      | 2020.03.01 | ~ 2020.03 | 3.31  |        |         |        |        |            |
| 스포트시티(즈) 교등 | 2.9 |        |        |        | 사원 [       | 전체범위]     |       |        |         |        | 200330 | )=0337n=1/ |
| 사원          | 모표애 | 파니아이   | 구매애    | 단서윤(%) | 파매전유(%)    | 매출이이      | 인바과귀비 | 여어이이   | 이인전유(%) | 이이름(%) | 파매량    | 70337017   |
| 권다미         | 0   | 28,000 | 0      | 0 %    | 50 %       | 22,000    | 0     | 22.000 | 47.8%   | 78.6%  | 4      |            |
| 박서준         | 0   | 28,000 | 0      | 0 %    | 50 %       | 24,000    | 0     | 24,000 | 52.2%   | 85.7%  | 4      |            |
| 총계(2)       | 0   | 56,000 | 0      | 0 %    | 100 %      | 46,000    | 0     | 46,000 | 100 %   | 82.1%  | 8      | 1          |
| 미산출계        |     | 0      | 64,000 |        |            | 0         | 6,000 | -6,000 |         |        |        |            |
| 총계          | 0   | 56,000 | 64,000 | 0 %    | 100 %      | 46,000    | 6,000 | 40,000 | 100 %   | 82.1%  | 8      |            |

- 1. 고객관리->5.사원실적보고서->2. 판매,수금실적보고서
- 2. 조회할 기간 설정
- 3. ☑이익산출(저속) 체크
- 4. 화면조회

#### ▲ 환경-〉 7.공통처리사항-〉 5.사원별 결산 설정 ON 필수!

| 🖷 판매,수금 실적보고서                    |              |           |
|----------------------------------|--------------|-----------|
| 출력할 기간                           |              |           |
| 2020,03,01 일요일 🏢 🌱 2020,03,31 화요 | .일 ,▼        | 🞒 화면조회(P) |
| 전년 전월 전주 전일 오늘                   | 금주 금월 금년     | <u> </u>  |
|                                  |              | · 종료(X)   |
| ○ 판매,경비 ● 판매,주금                  |              |           |
| 사원 출력범위                          | - 선택사항       |           |
|                                  | ☑ 미익산출(저속)   |           |
| 베서 까지                            | 🗌 실적없는 사원 출력 |           |
| 임위없이 전세율역 합니다.<br>기세바비           | 🗹 미산출계 출력    |           |
| 1. 사원 ~                          | 🗆 소계 유효 🔽    |           |
|                                  |              | 0.0%      |

|         | <u>판매,수금 실적보고서</u><br>2020.03.01 ~ 2020.03.31<br>사원 [전체범위] |      |        |         |         |         |      |      |         |      |      |        |                |  |
|---------|------------------------------------------------------------|------|--------|---------|---------|---------|------|------|---------|------|------|--------|----------------|--|
| 소프트시티(주 | 주)교육용                                                      |      |        |         |         |         |      |      |         |      |      | 20     | 0330-0340p-1/1 |  |
| 사원      | 전월미수                                                       | 판매목표 | 판매실적   | 판매달성(%) | 판매점유(%) | 판매차액    | 수금목표 | 수금실적 | 수금달성(%) | 수금차액 | 경상손익 | 금월잔액   | 매출이익           |  |
| 권다미     | 0                                                          | 0    | 28,000 | 0 %     | 50 %    | -28,000 | 0    | 0    | 0 %     | 0    | 0    | 30,800 | 22,000         |  |
| 박서준     | 0                                                          | 0    | 28,000 | 0 %     | 50 %    | -28,000 | 0    | 0    | 0 %     | 0    | 0    | 30,800 | 24,000         |  |
| 총계(2)   | 0                                                          | 0    | 56,000 |         |         | -56,000 | 0    | 0    |         | 0    | 0    | 61,600 | 46,000         |  |

⚠️ 상단 예제는 선입선출법 기준으로 출력되었습니다.

- ▶ 1. 원장출력-〉 6.매출장/ 8.기타원장
- 2. 조회할 기간 설정
- 3. 양식변경-〉[〈원가〉], [매출이익], [이익률%] 항목 추가

🛉 4. 화면조회

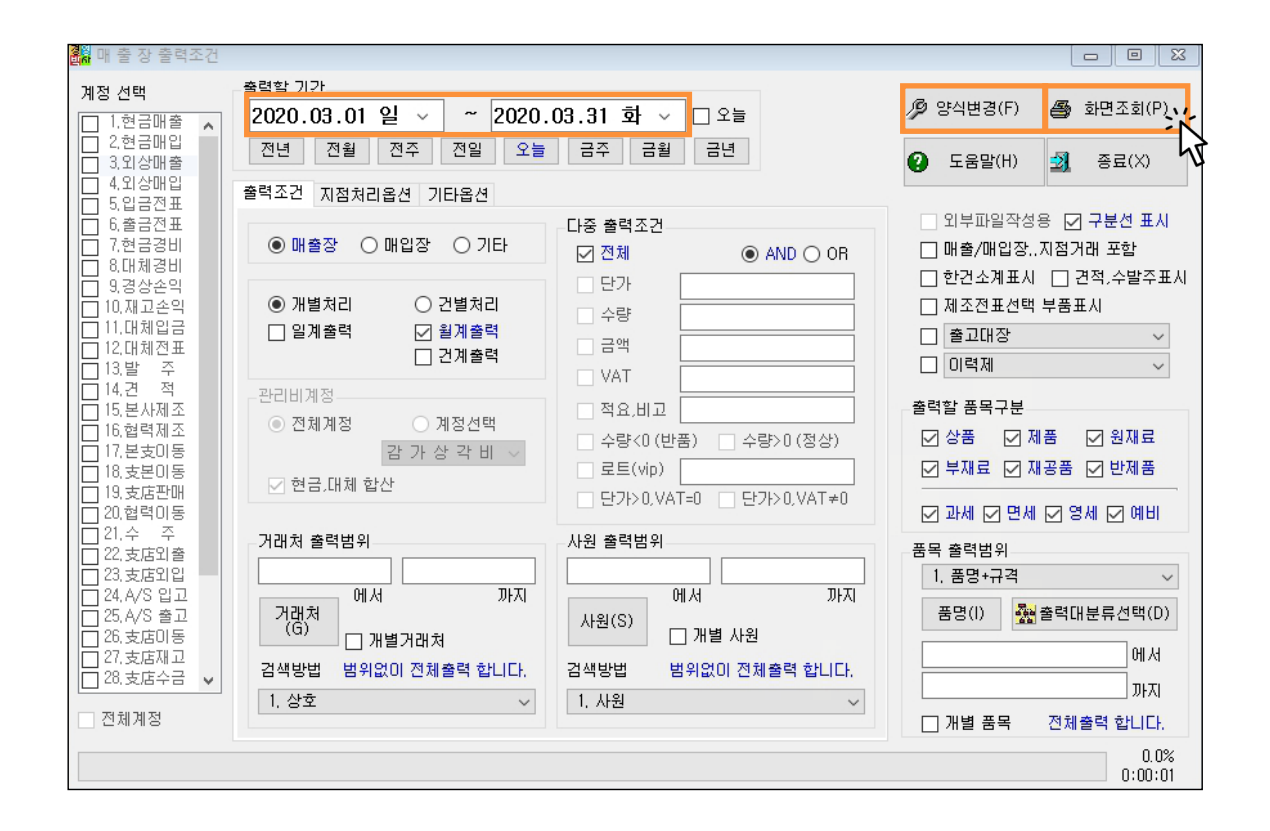

| <u>매 출 장</u><br>2020.03.01-2020.03.31                                 |    |      |         |    |    |    |       |        |       |        |     |      |       |        |      |
|-----------------------------------------------------------------------|----|------|---------|----|----|----|-------|--------|-------|--------|-----|------|-------|--------|------|
| 소프트시티(주)교육용 상호 [전체범위] 사원 [전체범위] 품명+규격 [전체대분류] [전체범위] 200330-0345p-1/1 |    |      |         |    |    |    |       |        |       |        |     |      |       |        |      |
| 날짜                                                                    | 계정 | 거래처  | 품명      | 규격 | 적요 | 수량 | 단가    | 금액     | 부가세   | 합계금액   | 사원  | 전표번호 | <원가>  | 매출이익   | 이익률% |
| 2020.03.15                                                            | 외출 | 제일유통 | 신라면     |    |    | 1  | 7,000 | 7,000  | 700   | 7,700  | 박서준 | 1    | 1,000 | 6,000  | 85.7 |
| 2020.03.15                                                            | 외출 | 제일유통 | 진라면 매운맛 |    |    | 1  | 7,000 | 7,000  | 700   | 7,700  | 박서준 | 1    | 2,000 | 5,000  | 71.4 |
| 2020.03.15                                                            | 외출 | 제일유통 | 진라면 순한맛 |    |    | 1  | 7,000 | 7,000  | 700   | 7,700  | 박서준 | 1    | 1,000 | 6,000  | 85.7 |
| 2020.03.15                                                            | 외출 | 제일유통 | 틈새라면    |    |    | 1  | 7,000 | 7,000  | 700   | 7,700  | 박서준 | 1    | 0     | 7,000  | 100  |
| 2020.03.20                                                            | 외출 | 좋아유통 | 신라면     |    |    | 1  | 7,000 | 7,000  | 700   | 7,700  | 권다미 | 1    | 3,000 | 4,000  | 57.1 |
| 2020.03.20                                                            | 외출 | 좋아유통 | 진라면 매운맛 |    |    | 1  | 7,000 | 7,000  | 700   | 7,700  | 권다미 | 1    | 1,000 | 6,000  | 85.7 |
| 2020.03.20                                                            | 외출 | 좋아유통 | 진라면 순한맛 |    |    | 1  | 7,000 | 7,000  | 700   | 7,700  | 권다미 | 1    | 1,000 | 6,000  | 85.7 |
| 2020.03.20                                                            | 외줄 | 좋아유통 | 틈새라면    |    |    | 1  | 7,000 | 7,000  | 700   | 7,700  | 권다미 | 1    | 1,000 | 6,000  | 85.7 |
| 총계                                                                    |    |      |         |    |    | 8  |       | 56,000 | 5,600 | 61,600 |     |      |       | 46,000 | 82.1 |

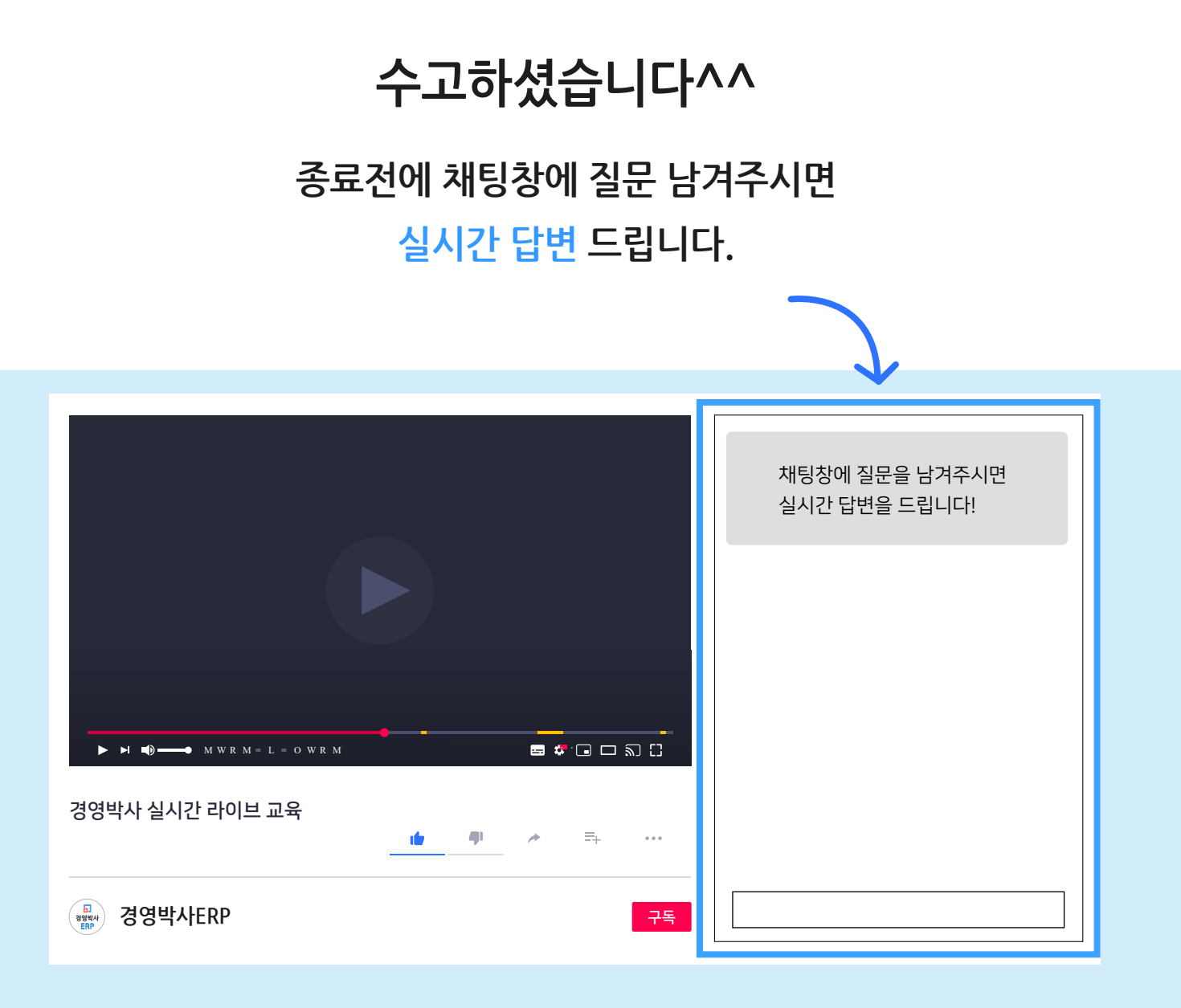

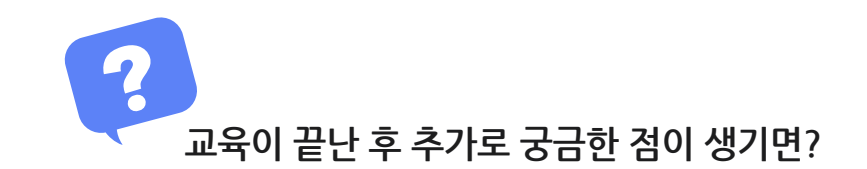

방법1 경영박사 프로그램내 [도움말] 을 참고해 주세요.

방법2 경영박사 프로그램내 [메신저] 에 글 남겨주시면 답변 드립니다.

방법3 유선 고객센터 1833-7333 내선 2번 상담 가능합니다.